Dell Vostro 470 Omistajan opas

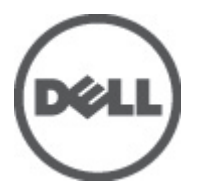

Säädösten mukainen malli: D10M Säädösten mukainen tyyppi: D10M002

# Huomautukset, varoitukset ja vaarat

HUOMAUTUS: HUOMAUTUKSET sisältävät tärkeitä tietoja, joiden avulla voit käyttää tietokonetta tehokkaammin.

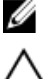

尒

VAROITUS: VAROITUS varoittaa tilanteista, joissa laitteisto voi vahingoittua tai tietoja voidaan menettää, ellei ohjeita noudateta.

VAARA: VAARA kertoo tilanteista, joihin saattaa liittyä omaisuusvahinkojen, loukkaantumisen tai kuoleman vaara.

#### Tämän asiakirjan tiedot voivat muuttua ilman erillistä ilmoitusta. © 2012 Dell Inc. Kaikki oikeudet pidätetään.

Tämän tekstin kaikenlainen kopioiminen ilman Dell Inc:n kirjallista lupaa on jyrkästi kielletty.

Tekstissä käytetyt tavaramerki: Dell<sup>™</sup>, DELL-logo, Dell Precision<sup>™</sup>, Precision ON<sup>™</sup>, ExpressCharge<sup>™</sup>, Latitude<sup>™</sup>, Latitude ON<sup>™</sup>, OptiPlex<sup>™</sup>, Vostro<sup>™</sup> ja Wi-Fi Catcher<sup>™</sup> ovat Dell Inc:n tavaramerkkejä. Intel<sup>®</sup>, Pentium<sup>®</sup>, Xeon<sup>®</sup>, Core<sup>™</sup>, Atom<sup>™</sup>, Centrino<sup>®</sup> ja Celeron<sup>®</sup> ovat Intel Corporationin rekisteröityjä tavaramerkkejä tai tavaramerkkejä Yhdysvalloissa ja muissa maissa. AMD<sup>®</sup> on rekisteröity tavaramerkkejä AMD Opteron<sup>™</sup>, AMD Phenom<sup>™</sup>, AMD Sempron<sup>™</sup>, AMD Athlon<sup>™</sup>, ATI Radeon<sup>™</sup> ja ATI FirePro<sup>™</sup> ovat Advanced Micro Devices, Inc:n tavaramerkkejä. Microsoft<sup>®</sup>, Windows<sup>®</sup>, MS-DOS<sup>®</sup>, Windows Vista<sup>®</sup>, Windows Vista -käynnistyspainike ja Office Outlook<sup>®</sup> ovat Microsoft Corporationin tavaramerkkejä tei tavaramerkkejä tavaramerkkejä Yhdysvalloissa ja/tai muissa maissa. Blu-ray Disc<sup>™</sup> on Blu-ray Disc Associationin (BDA) omistama tavaramerkki, jota käytetään lisenssin puitteissa levyissä ja soittimissa. Biluetooth<sup>®</sup>-sanamerkki on rekisteröity tavaramerkki, jonka omistaa Bluetooth<sup>®</sup> SIG, Inc ja jota Dell Inc käyttää lisenssin puitteissa. Wi-Fi<sup>®</sup> on Wireless Ethernet Compatibility Alliance, Inc:n rekisteröity tavaramerkki.

Muut tässä julkaisussa käytettävät tavaramerkit ja tuotenimet viittaavat merkkien ja nimien omistajiin tai tuotteisiin. Dell Inc. kieltää kaikki omistusoikeudet muihin kuin omiin tavara- ja tuotemerkkeihinsä.

2012 - 03

Rev. A00

# Sisällysluettelo

| Huomautukset, varoitukset ja vaarat               | 2  |
|---------------------------------------------------|----|
| Luku 1: Tietokoneen käsittely                     | 5  |
| Ennen kuin avaat tietokoneen kannen               | 5  |
| Suositellut työkalut                              | 6  |
| Tietokoneen sammuttaminen                         | 6  |
| Tietokoneen käsittelemisen jälkeen                | 6  |
| Luku 2: Kannen irrottaminen                       | 7  |
| Kannen asentaminen                                | 8  |
| Luku 3: Muistin irrottaminen                      | 9  |
| Muistin asentaminen                               | 9  |
| Luku 4: Laajennuskortin irrottaminen              | 11 |
| Laajennuskortin asentaminen                       | 12 |
| Luku 5: Optisen levyaseman irrottaminen           | 13 |
| Optisen levyaseman asentaminen                    | 14 |
| Luku 6: Kiintolevyn irrottaminen                  | 15 |
| Kiintolevyn asentaminen                           | 16 |
| Luku 7: Muistikortinlukijan irrottaminen          | 19 |
| Muistikortinlukijan asentaminen                   | 20 |
| Luku 8: Järjestelmän takatuulettimen irrottaminen | 21 |
| Järjestelmän takatuulettimen asentaminen          |    |
| Luku 9: Nappipariston irrottaminen                | 23 |
| Nappipariston asentaminen                         | 23 |
| Luku 10: Jäähdytyselementin irrottaminen          | 25 |
| Jäähdytyselementin asentaminen                    |    |
| Luku 11: Suorittimen irrottaminen                 | 27 |
| Suorittimen asentaminen                           | 27 |
| Luku 12: Virtalähteen irrottaminen                | 29 |

| Virtalähteen asentaminen                                        | 32 |
|-----------------------------------------------------------------|----|
| Luku 13: Emolevvn irrottaminen                                  |    |
| Emolevyn asentaminen                                            | 35 |
| luku 14. Etulevyn irrottaminen                                  | 37 |
| Etulevyn asentaminen                                            |    |
| Luku 15: WI AN-kortin irrottaminen                              |    |
| WLAN-kortin asentaminen                                         | 40 |
| Luku 16: Virtapainikkeen ja kiintolevyn merkkivalon poistaminen | 41 |
| Virtapainikkeen ja kiintolevyn merkkivalon asentaminen          | 42 |
| Luku 17: Etulevyn äänimoduulin irrottaminen                     | 43 |
| Etulevyn äänimoduulin asentaminen                               | 44 |
| Luku 18: Etulevyn USB-moduulin irrottaminen                     | 45 |
| Etupaneelin USB-moduulin asentaminen                            | 45 |
| Luku 19: Järjestelmän asennusohjelman yleiskatsaus              | 47 |
| Järjestelmän asennusohjelman avaaminen                          | 47 |
| Järjestelmän asennusohjelman näytöt                             | 47 |
| Järjestelmän asennusohjelman asetukset                          | 48 |
| Main (Päänäyttö)                                                | 48 |
| Advanced (Lisäasetukset)                                        | 49 |
| Security (Turvallisuus)                                         | 51 |
| Boot (Käynnistys)                                               | 52 |
| Exit (Poistu)                                                   | 52 |
| Luku 20: Diagnoosin virheilmoitukset                            | 53 |
| Diagnostiikan äänimerkit                                        | 54 |
| Järjestelmäilmoitukset                                          | 54 |
| Luku 21: Tekniset tiedot                                        | 57 |
| Luku 22: Dellin yhteystiedot                                    | 61 |
| Dellin yhteystiedot                                             | 61 |

# Tietokoneen käsittely

#### Ennen kuin avaat tietokoneen kannen

Noudata seuraavia turvaohjeita suojataksesi tietokoneen mahdollisilta vaurioilta ja taataksesi turvallisuutesi. Ellei toisin ilmoiteta, kussakin tämän asiakirjan menetelmässä oletetaan seuraavien pitävän paikkansa:

- Olet perehtynyt tietokoneen mukana toimitettuihin turvaohieisiin.
- Osa voidaan vaihtaa tai jos se on hankittu erikseen asentaa suorittamalla irrotusmenettely päinvastaisessa järjestyksessä.

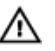

🔨 VAARA: Ennen kuin avaat tietokoneen kannen, lue tietokoneen mukana tulleet turvallisuustiedot. Lisätietoja parhaista turvallisuuskäytönnistä on Regulatory Compliancen aloitussivulla osoitteessa www.dell.com/ regulatory\_compliance.

VAROITUS: Monet korjaustoimista saa tehdä vain valtuutettu huoltohenkilö. Voit tehdä vain vianmääritystä ja sellaisia yksinkertaisia korjaustoimia, joihin sinulla tuoteoppaiden mukaan on lupa tai joihin saat opastusta verkon tai puhelimen välityksellä huollosta ja tekniseltä tuelta. Takuu ei kata sellaisten huoltotoimien aiheuttamia vahinkoja joihin Dell ei ole antanut lupaa. Lue tuotteen mukana toimitetut turvallisuusohjeet ja noudata niitä.

VAROITUS: Maadoita itsesi käyttämällä maadoitusrannehihnaa tai koskettamalla säännöllisesti tietokoneen takaosassa olevaa maalaamatonta metallipintaa, esimerkiksi tietokoneen takana olevaa liitintä, jotta sähköpurkauksia ei pääse syntymään.

VAROITUS: Käsittele osia ja kortteja varoen. Älä kosketa kortin osia tai kontakteja. Pitele korttia sen reunoista tai metallisista kiinnikkeistä. Pitele osaa, kuten suoritinta, sen reunoista, ei sen tapeista.

VAROITUS: Kun irrotat johdon, vedä liittimestä tai vetokielekkeestä, ei johdosta itsestään. Joidenkin johtojen liittimissä on lukituskieleke; jos irrotat tällaista johtoa, paina lukituskielekettä ennen johdon irrottamista. Kun vedät liittimet erilleen, pidä ne oikeassa asennossa, jotta tapit eivät vioitu. Lisäksi, ennen kuin kiinnität johdon, tarkista että molemmat liitännät ovat oikeassa asennossa suhteessa toisiinsa.

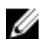

HUOMAUTUS: Tietokoneen ja tiettyjen osien väri saattaa poiketa tässä asiakirjassa esitetystä.

Voit välttää tietokoneen vahingoittumisen, kun suoritat seuraavat toimet ennen kuin avaat tietokoneen kannen.

- Varmista, että työtaso on tasainen ja puhdas, jotta tietokoneen kuori ei naarmuunnu. 1.
- 2. Sammuta tietokone (katso kohtaa Tietokoneen sammuttaminen).

#### VAROITUS: Irrota verkkokaapeli irrottamalla ensin kaapeli tietokoneesta ja irrota sitten kaapeli verkkolaitteesta.

- Irrota kaikki verkkokaapelit tietokoneesta. 3.
- 4. Irrota tietokone ja kaikki kiinnitetyt laitteet sähköpistorasiasta.
- 5. Maadoita emolevy pitämällä virtapainike alhaalla, kun järjestelmästä on katkaistu virta.
- 6. Irrota kansi.

VAROITUS: Ennen kuin kosketat mitään osaa tietokoneen sisällä, maadoita itsesi koskettamalla maalaamatonta metallipintaa, kuten tietokoneen takana olevaa metallia. Kun työskentelet,kosketa maalaamatonta metallipintaa säännöllisesti, jotta staattinen sähkö pääsee purkautumaan vioittamatta sisäkomponentteja.

#### Suositellut työkalut

Tämän asiakirjan menetelmät voivat vaatia seuraavia työkaluja:

- pieni tasapäinen ruuvitaltta
- #0 ristipäinen ruuvitaltta
- #1 ristipäinen ruuvitaltta
- Pieni muovipuikko
- Flash BIOS -päivitysohjelman CD-levy

#### Tietokoneen sammuttaminen

VAROITUS: Vältä tietojen menetys tallentamalla ja sulkemalla kaikki avoimet tiedostot ja sulkemalla kaikki avoimet ohjelmat, ennen kuin sammutat tietokoneen.

- 1. Käyttöjärjestelmän sammuttaminen:
  - Windows Vista:

Valitse Käynnistä <sup>99</sup>, valitse Käynnistä-valikon oikeassa alareunassa oleva kuvan mukainen nuoli ja valitse Sammuta.

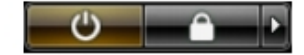

Windows XP:

Valitse **Käynnistä → Tietokoneen sammuttaminen → Sammuta** . Tietokone sammuu käyttöjärjestelmän sammumisprosessin päätyttyä.

2. Tarkista, että tietokone ja kaikki siihen kytketyt laitteet on sammutettu. Jos tietokone ja siihen kytketyt laitteet eivät sammuneet automaattisesti käyttöjärjestelmän sammuessa, sammuta ne painamalla virtapainiketta noin 4 sekuntia.

#### Tietokoneen käsittelemisen jälkeen

Kun olet asentanut osat paikoilleen, muista kiinnittää ulkoiset laitteet, kortit ja kaapelit, ennen kuin kytket tietokoneeseen virran.

1. Asenna kansi.

 $\wedge$  VAROITUS: Kun kytket verkkojohdon, kytke se ensin verkkolaitteeseen ja sitten tietokoneeseen.

- 2. Kiinnitä tietokoneeseen puhelin- tai verkkojohto.
- 3. Kiinnitä tietokone ja kaikki kiinnitetyt laitteet sähköpistorasiaan.
- 4. Käynnistä tietokone.
- 5. Tarkista, että tietokone toimii oikein, suorittamalla Dell Diagnostics -ohjelma.

# Kannen irrottaminen

- 1. Noudata Ennen kuin avaat tietokoneen kannen -kohdan ohjeita.
- 2. Irrota kaksi siipiruuvia, joilla kansi on kiinnitetty tietokoneeseen.

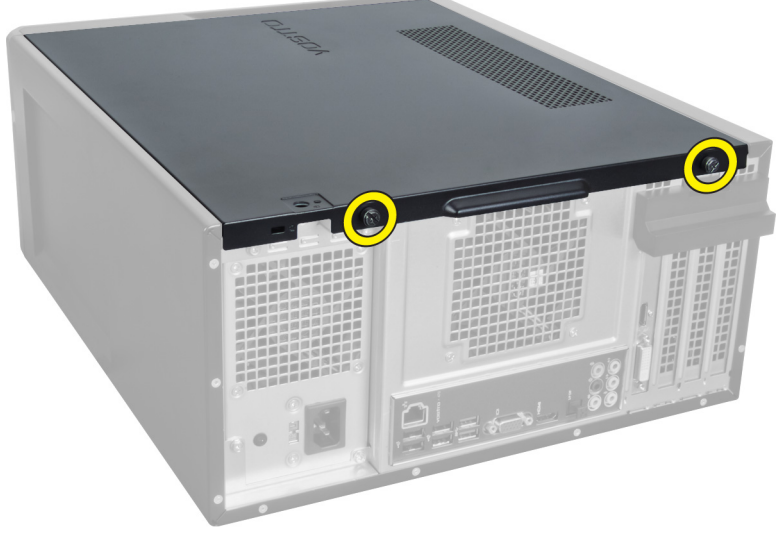

Kuva 1.

3. Liu'uta tietokoneen kantta kohti tietokoneen takaosaa ja irrota se sitten tietokoneesta.

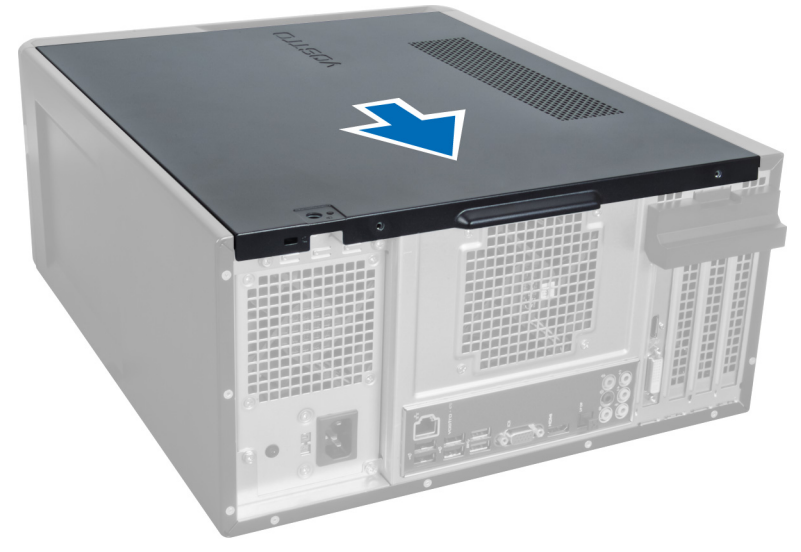

Kuva 2.

4. Nosta tietokoneen kansi irti tietokoneesta.

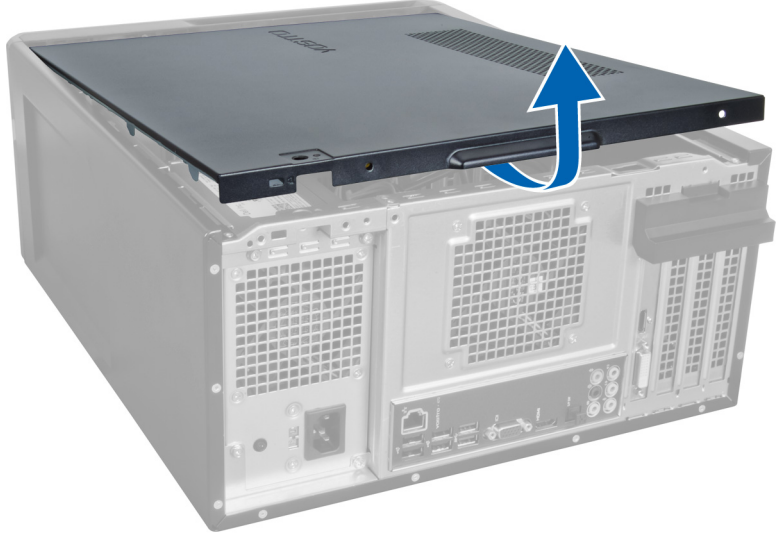

Kuva 3.

#### Kannen asentaminen

- 1. Aseta tietokoneen kansi tietokoneeseen ja liu'uta sitä tietokoneen takaosasta eteenpäin.
- 2. Aseta tietokoneen kannen tietokoneeseen kiinnittävät siipiruuvit paikoilleen ja kiristä ne.
- **3.** Noudata Tietokoneen sisällä työskentelyn jälkeen -kohdan ohjeita.

## Muistin irrottaminen

- 1. Noudata Ennen kuin avaat tietokoneen kannen -kohdan ohjeita.
- 2. Irrota kansi.
- **3.** Irrota muistimoduuli tietokoneesta painamalla muistinkiinnityskielekkeitä alaspäin muistimoduulin kummaltakin sivulta ja nostamalla sitten muistimoduulia ylöspäin.

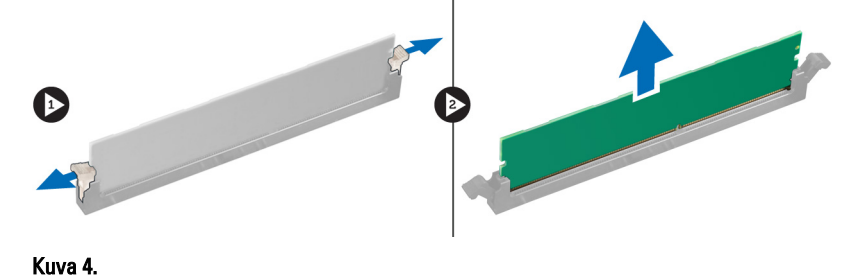

Muistin asentaminen

- 1. Kohdista muistikortin lovi emolevyn liitinpaikan kielekkeeseen.
- 2. Aseta muistimoduuli muistikantaan.
- 3. Paina muistikampaa alaspäin, kunnes kiinnityssalvat kiinnittävät sen paikoilleen.
- 4. Asenna kansi.
- 5. Noudata Tietokoneen sisällä työskentelyn jälkeen -kohdan ohjeita.

# Laajennuskortin irrottaminen

- 1. Noudata Ennen kuin avaat tietokoneen kannen -kohdan ohjeita.
- 2. Irrota kansi.
- 3. Paina sinistä kiinnityskielekettä ulospäin ja paina kiinnityslevyä alaspäin.

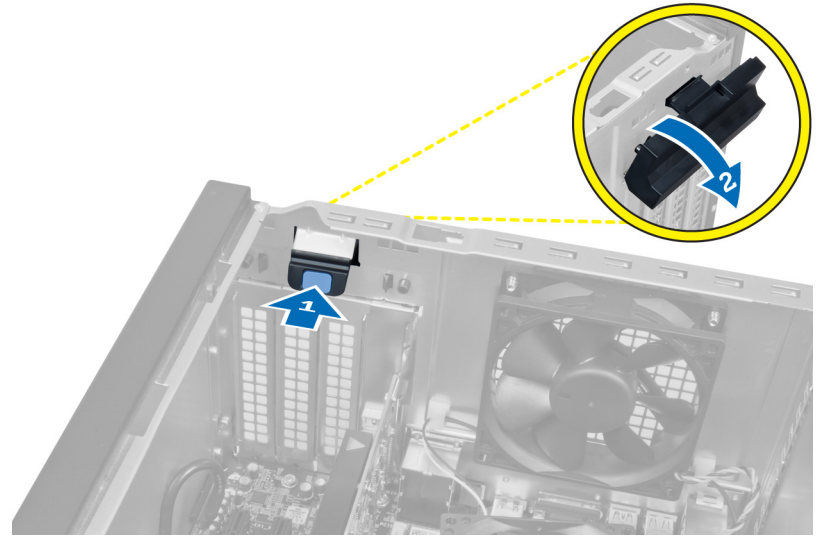

#### Kuva 5.

4. Paina salpaa ja vedä laajennuskortti irti tietokoneesta.

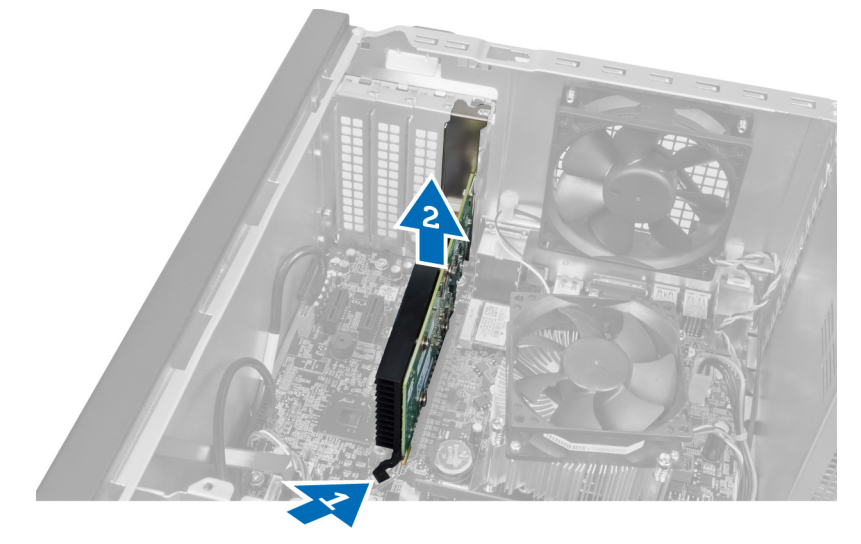

Kuva 6.

### Laajennuskortin asentaminen

- 1. Paina laajennuskortti korttipaikkaan ja kiinnitä salpa.
- 2. Asenna laajennuskortin kiinnitysmoduuli koteloon.
- 3. Asenna kansi.
- 4. Noudata Tietokoneen sisällä työskentelyn jälkeen -kohdan ohjeita.

# Optisen levyaseman irrottaminen

- 1. Noudata Ennen kuin avaat tietokoneen kannen -kohdan ohjeita.
- 2. Irrota kansi.
- 3. Irrota virtajohto ja datakaapeli optisen aseman takaa.

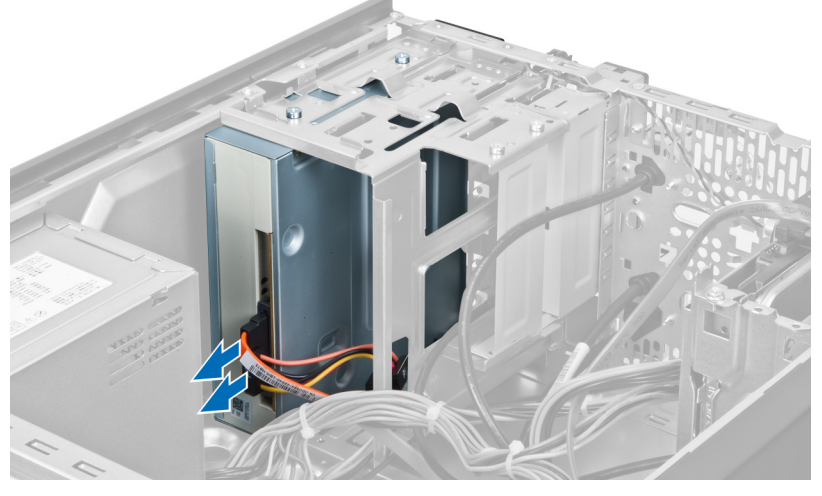

Kuva 7.

4. Irrota ruuvit, jotka kiinnittävät optisen aseman levyasemakoteloon.

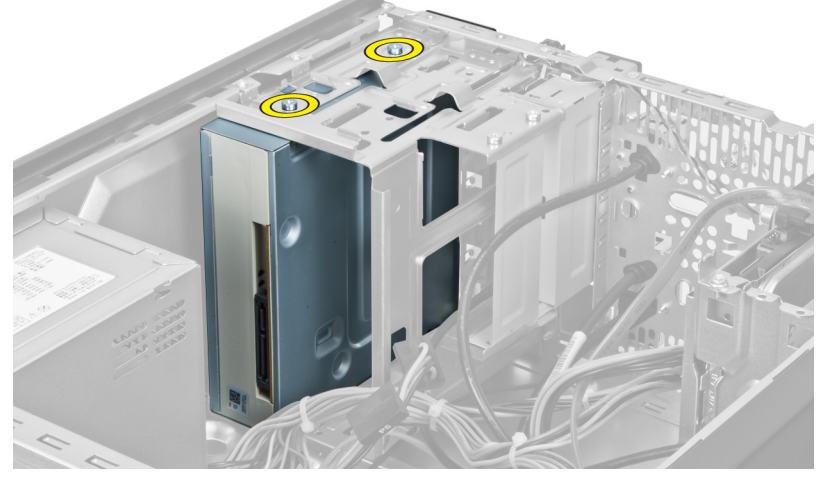

Kuva 8.

5. Liu'uta optinen asema ulos tietokoneen etuosan kautta.

5

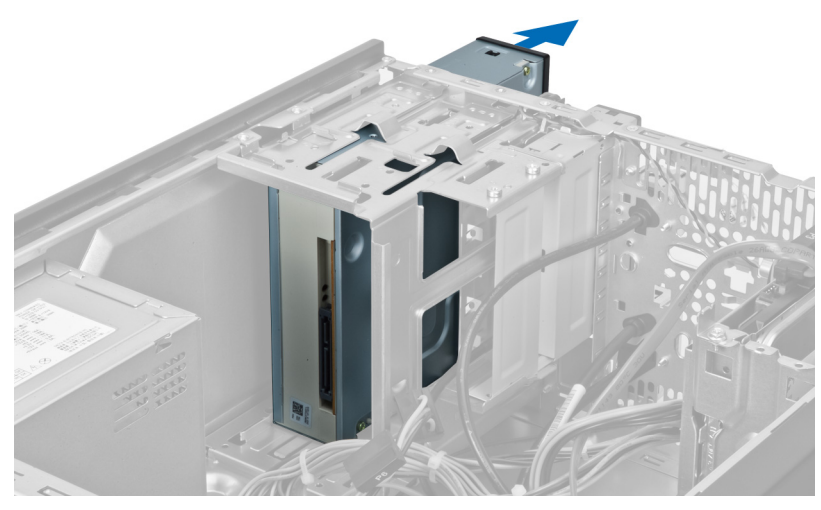

Kuva 9.

## Optisen levyaseman asentaminen

- 1. Liu'uta optinen asema sisään tietokoneen etuosan kautta.
- 2. Kiinnitä ruuvit, joilla optinen asema kiinnitetään levyasemakoteloon.
- 3. Kytke virtajohto ja datakaapeli optiseen asemaan.
- 4. Asenna kansi.
- 5. Noudata Tietokoneen sisällä työskentelyn jälkeen -kohdan ohjeita.

# 6

# Kiintolevyn irrottaminen

- 1. Noudata Ennen kuin avaat tietokoneen kannen -kohdan ohjeita.
- 2. Irrota kansi.
- 3. Irrota virtajohto ja datakaapeli kiintolevyn takaosasta.

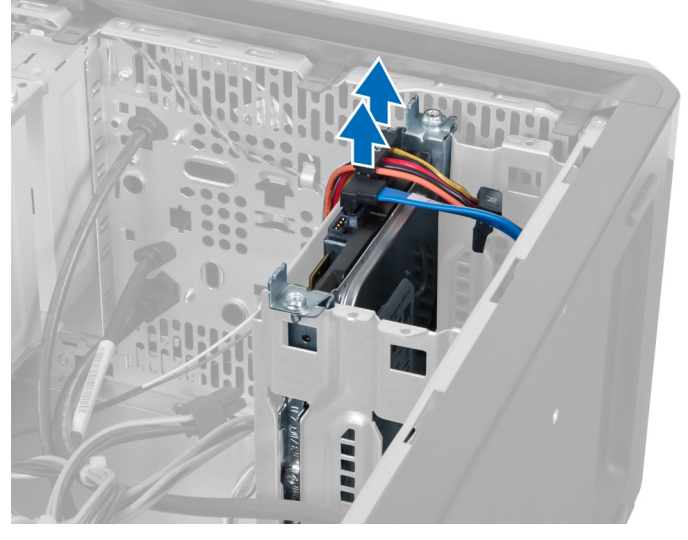

#### Kuva 10.

4. Irrota ruuvit, joilla kiintolevykotelo on kiinnitetty koteloon.

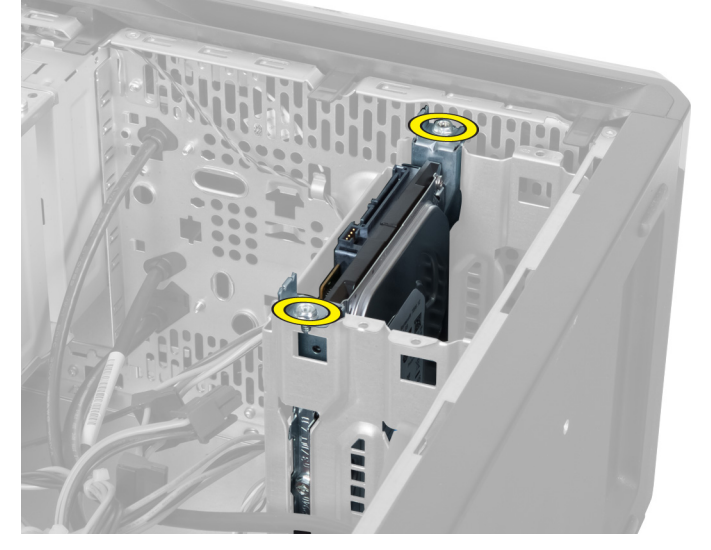

Kuva 11.

5. Liu'uta kiintolevy ulos nostamalla sitä ylöspäin.

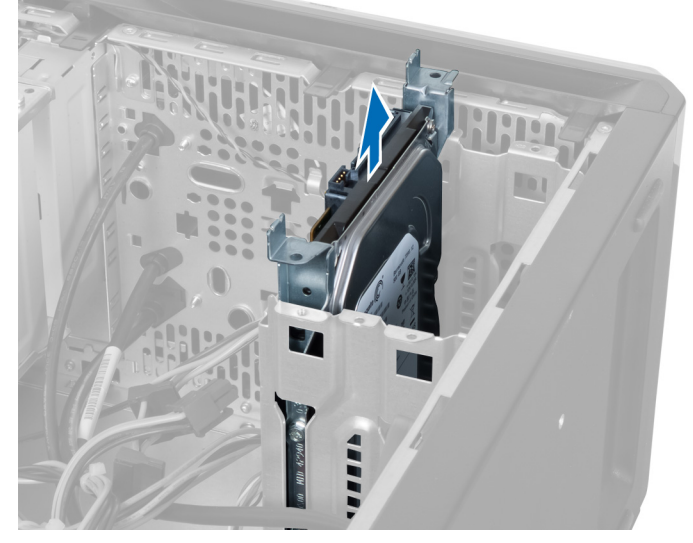

Kuva 12.

6. Irrota ruuvit, jotka kiinnittävät kiintolevyn asemakehikkoon.

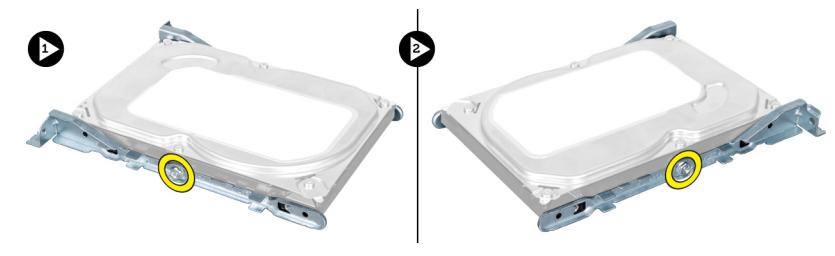

Kuva 13.

7. Irrota kiintolevy kiintolevykotelosta vääntämällä kiintolevykoteloa näytettyyn suuntaan.

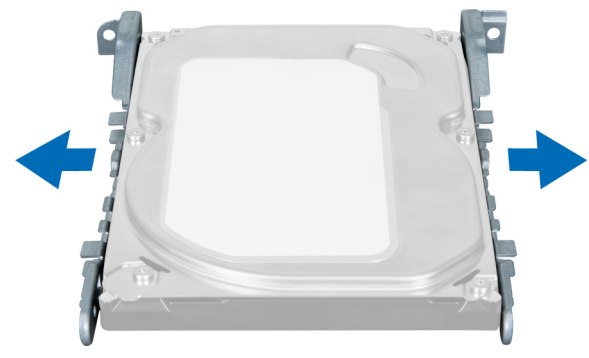

Kuva 14.

#### Kiintolevyn asentaminen

- 1. Kiristä ruuvit, joilla kiintolevy kiinnitetään levyasemakoteloon.
- 2. Aseta kiintolevy kiintolevypaikkaan ja kiristä ruuvit, joilla kiintolevykotelo kiinnitetään koteloon.

- **3.** Kytke virtajohto ja datakaapeli kiintolevyyn.
- 4. Asenna kansi.
- 5. Noudata Tietokoneen sisällä työskentelyn jälkeen -kohdan ohjeita.

# Muistikortinlukijan irrottaminen

- 1. Noudata Ennen kuin avaat tietokoneen kannen -kohdan ohjeita.
- 2. Irrota kansi.
- 3. Irrota muistikortin kaapeli emolevystä.

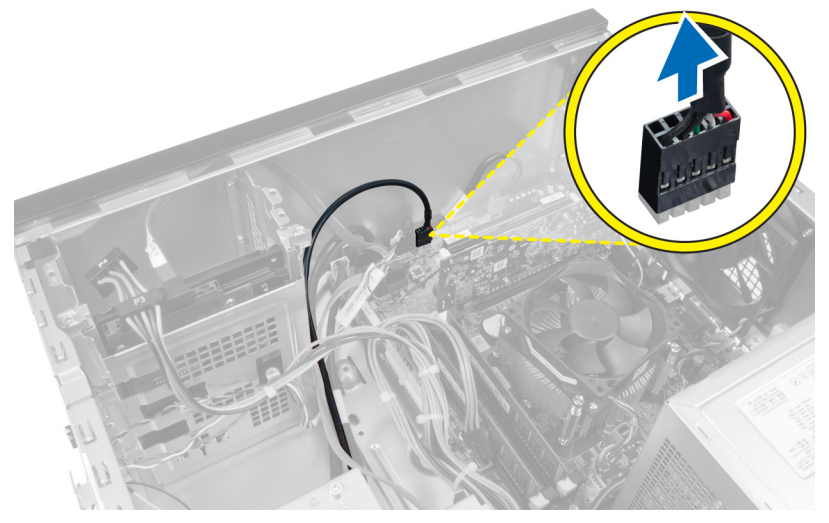

Kuva 15.

4. Irrota muistikortinlukijan kaapeli kiinnityspidikkeestä.

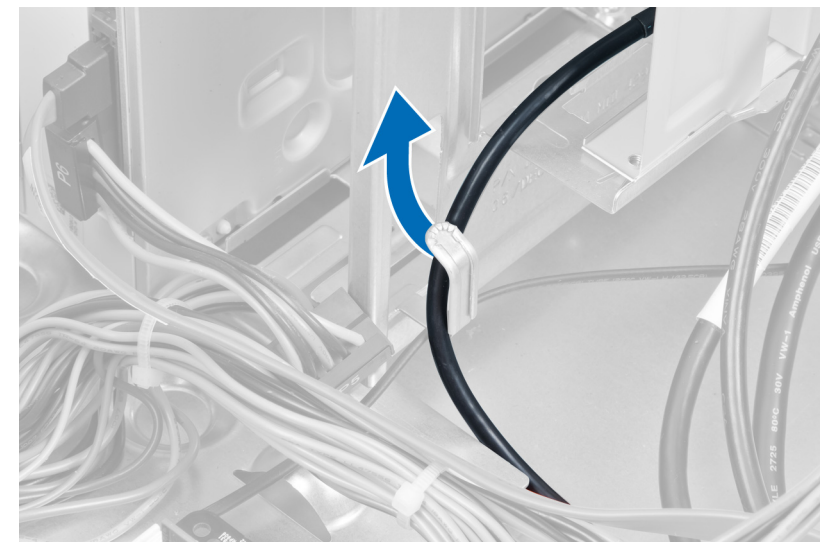

Kuva 16.

5. Irrota ruuvit, joilla muistikortinlukija kiinnittyy aseman kehikkoon.

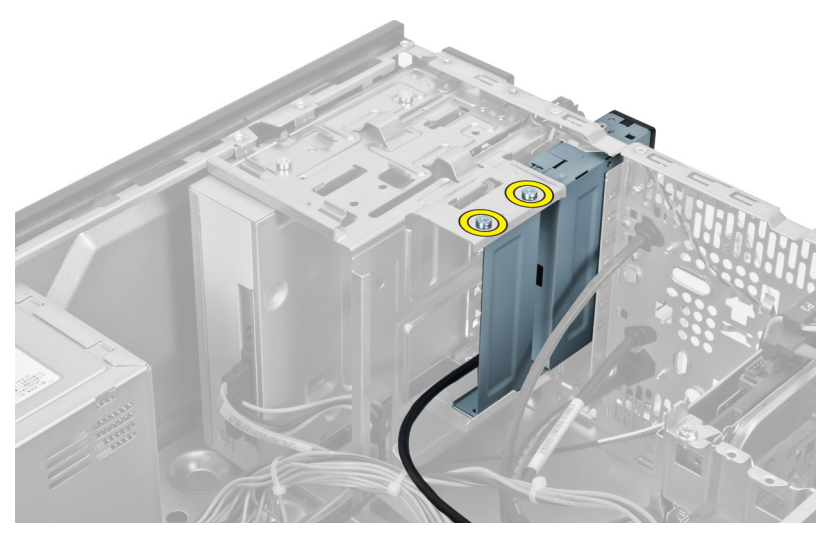

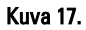

6. Vedä muistikortinlukija ulos tietokoneen etuosasta.

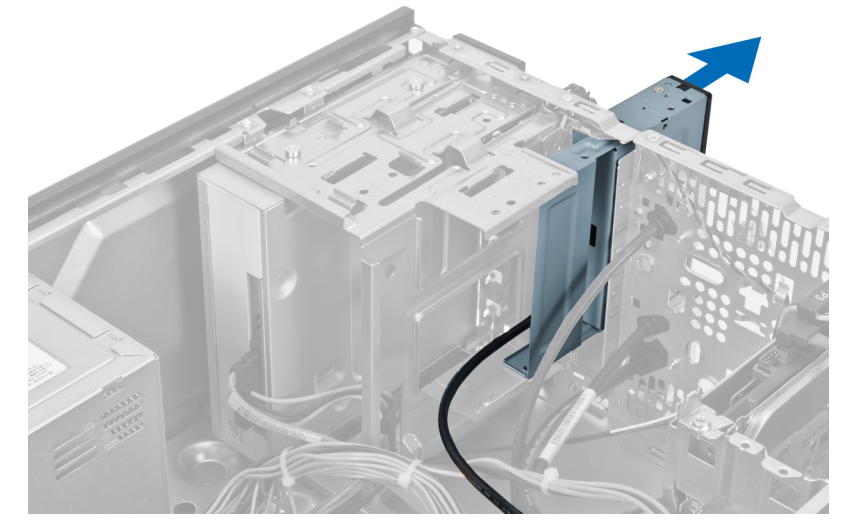

Kuva 18.

#### Muistikortinlukijan asentaminen

- 1. Työnnä muistikortinlukija sisään tietokoneen etuosan kautta.
- 2. Asenna ja kiristä ruuvit, joilla muistikortinlukija kiinnittyy levyasemakoteloon.
- 3. Ohjaa muistikortinlukijan johto kiinnityspidikkeen läpi.
- 4. Kytke muistikortinlukijan johto emolevyssä olevaan liitäntään.
- 5. Asenna kansi.
- 6. Noudata Tietokoneen sisällä työskentelyn jälkeen -kohdan ohjeita.

# Järjestelmän takatuulettimen irrottaminen

- 1. Noudata Ennen kuin avaat tietokoneen kannen -kohdan ohjeita.
- 2. Irrota kansi.
- 3. Irrota tuulettimen kaapeli emolevystä.

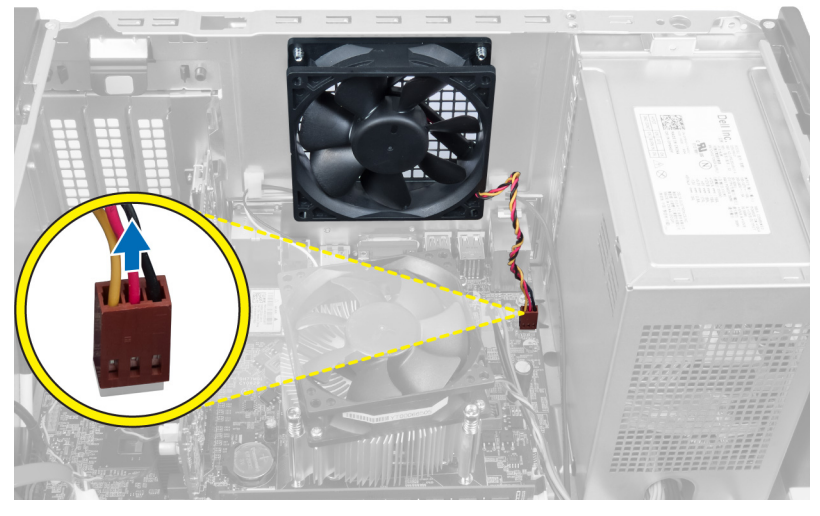

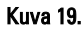

4. Irrota ruuvit, joilla tuuletin on kiinnitetty koteloon, ja nosta tuuletin irti tietokoneesta.

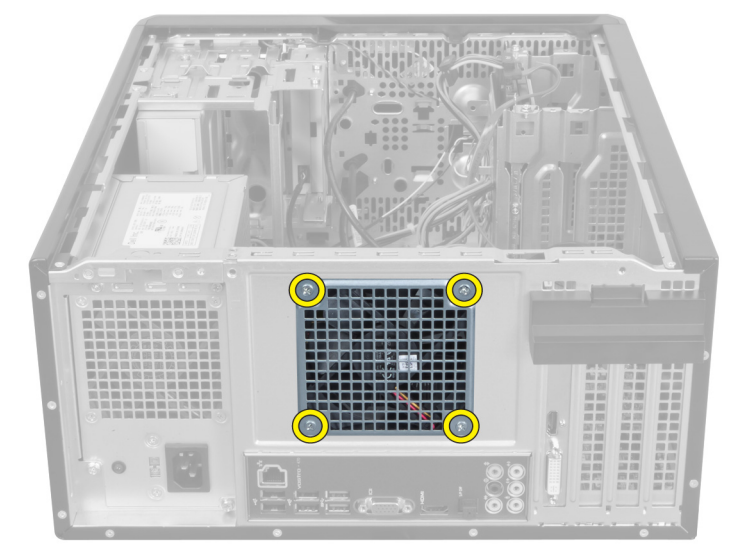

Kuva 20.

#### Järjestelmän takatuulettimen asentaminen

- 1. Aseta tuuletin koteloon kohti tietokoneen keskustaa.
- 2. Pidä kotelon tuuletin paikallaan ja kiinnitä tuuletin koteloon ruuvaamalla ruuvit kiinni.
- **3.** Kiinnitä tuulettimen kaapeli emolevyyn.
- 4. Asenna kansi.
- 5. Noudata Tietokoneen sisällä työskentelyn jälkeen -kohdan ohjeita.

## Nappipariston irrottaminen

- 1. Noudata Ennen kuin avaat tietokoneen kannen -kohdan ohjeita.
- 2. Irrota kansi.
- 3. Irrota laajennuskortti.
- 4. Paina vapautussalpaa poispäin paristosta ja ponnauta paristo ulos paikastaan emolevyssä.

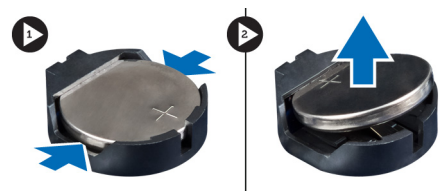

Kuva 21.

#### Nappipariston asentaminen

- 1. Aseta nappiparisto paikkaansa.
- 2. Asenna laajennuskortti.
- 3. Asenna kansi.
- 4. Noudata Tietokoneen sisällä työskentelyn jälkeen -kohdan ohjeita.

# 10

# Jäähdytyselementin irrottaminen

- 1. Noudata Ennen kuin avaat tietokoneen kannen -kohdan ohjeita.
- 2. Irrota kansi.
- 3. Irrota jäähdytyselementin tuulettimen kaapeli emolevystä.

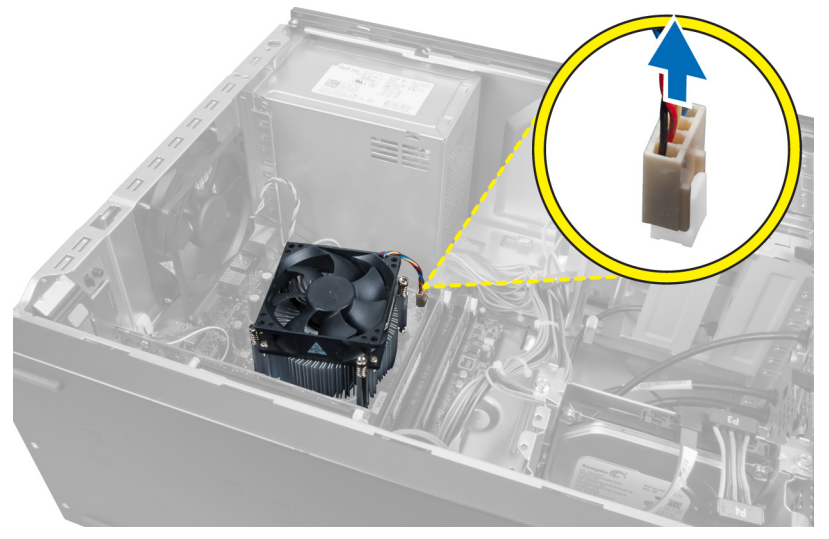

#### Kuva 22.

4. Irrota ruuvit, joilla jäähdytyselementti on kiinnitetty emolevyyn, ja irrota jäähdytyselementti tietokoneesta.

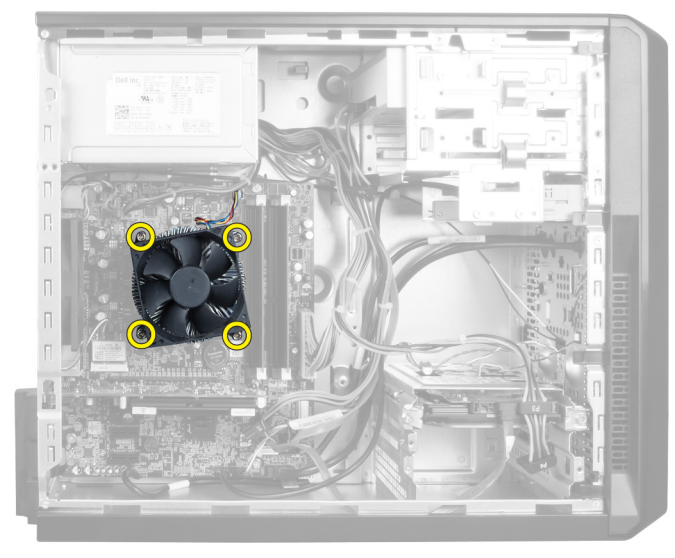

Kuva 23.

#### Jäähdytyselementin asentaminen

- 1. Kytke jäähdytyselementin kaapeli emolevyyn.
- 2. Asenna ruuvit, joilla jäähdytyselementti kiinnitetään emolevyyn.
- 3. Asenna kansi.
- 4. Noudata Tietokoneen sisällä työskentelyn jälkeen -kohdan ohjeita.

# 11

## Suorittimen irrottaminen

- 1. Noudata Ennen kuin avaat tietokoneen kannen -kohdan ohjeita.
- 2. Irrota kansi.
- 3. Irrota jäähdytyselementti.
- 4. Irrota suorittimen vapautussalpa kiinnityskoukusta painamalla salpaa alaspäin ja työntämällä sitä sitten ulospäin.
- 5. Irrota suoritin tietokoneesta nostamalla suorittimen kantta ja nostamalla sitten suoritinta.

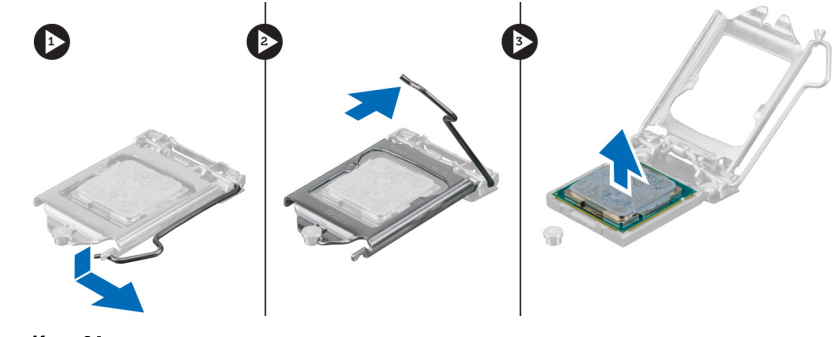

Kuva 24.

#### Suorittimen asentaminen

- 1. Aseta suoritin suorittimen kantaan.
- 2. Kiinnitä suoritin suorittimen kantaan painamalla suorittimen kantta alaspäin.
- 3. Kiinnitä vapautussalpa kiinnityskoukkuun painamalla salpaa alaspäin ja työntämällä sitä sitten sisäänpäin.
- 4. Asenna jäähdytyselementti.
- 5. Asenna kansi.
- 6. Noudata Tietokoneen sisällä työskentelyn jälkeen -kohdan ohjeita.

# Virtalähteen irrottaminen

- 1. Noudata Ennen kuin avaat tietokoneen kannen -kohdan ohjeita.
- 2. Irrota kansi.
- **3.** Irrota kaapelipidike emolevyssä olevasta salvasta painamalla vapautussalpaa ja nostamalla kaapelipidikettä ylöspäin.

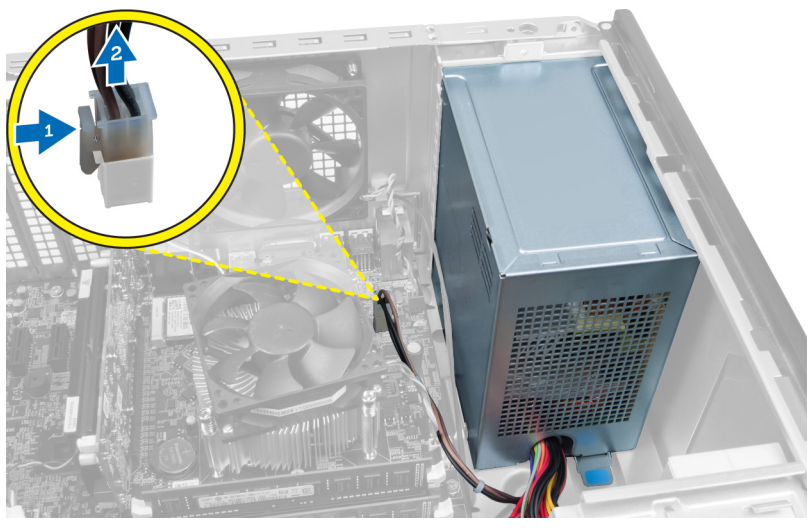

Kuva 25.

4. Irrota virtajohto kiintolevyn takaa.

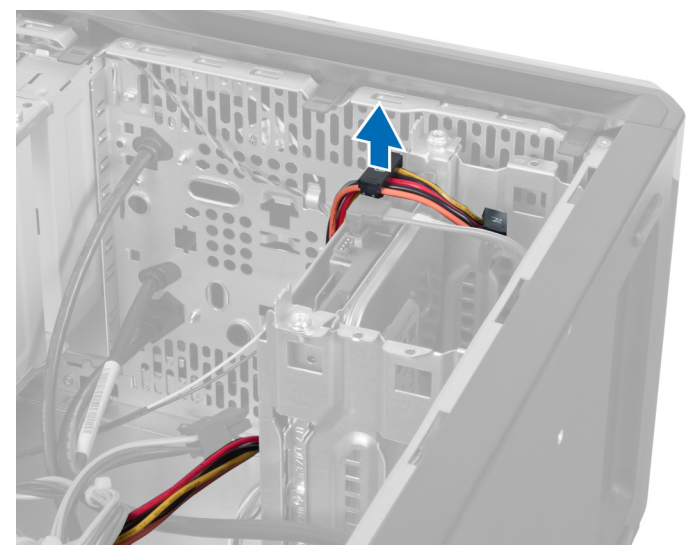

Kuva 26.

5. Irrota virtajohto optisen aseman takaa.

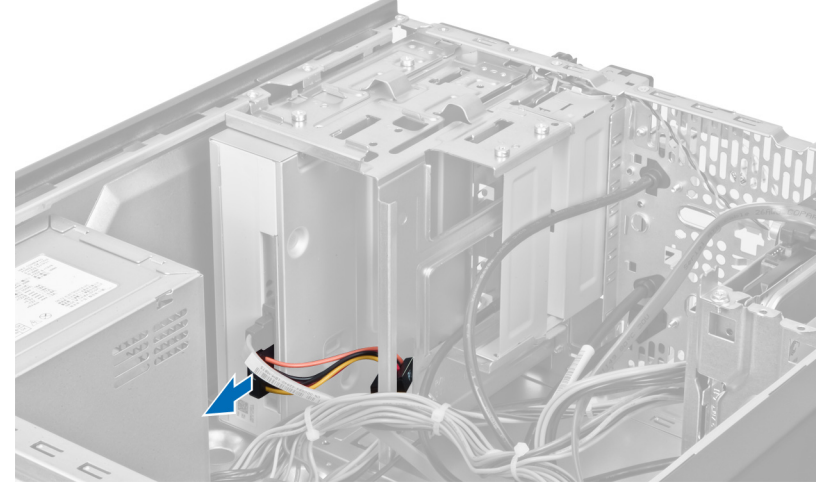

Kuva 27.

6. Irrota virtajohto emolevystä.

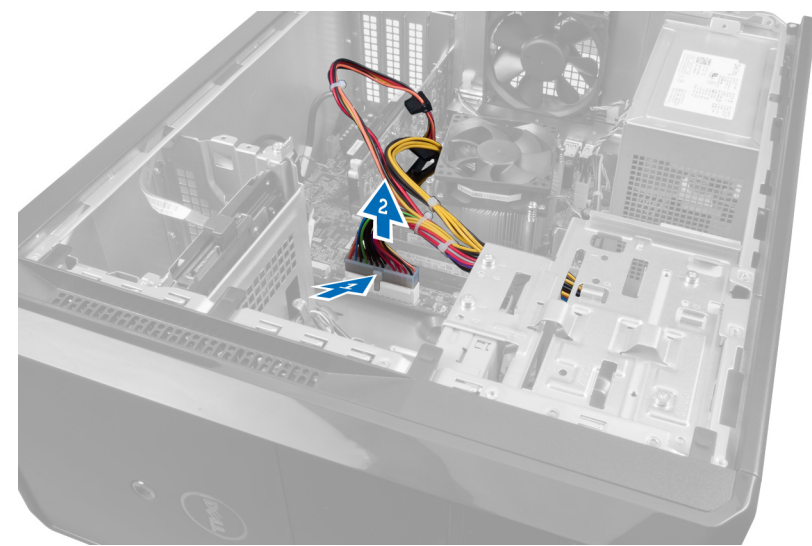

Kuva 28.

7. Irrota ruuvit, joilla virtalähde on kiinni tietokoneen kotelossa.

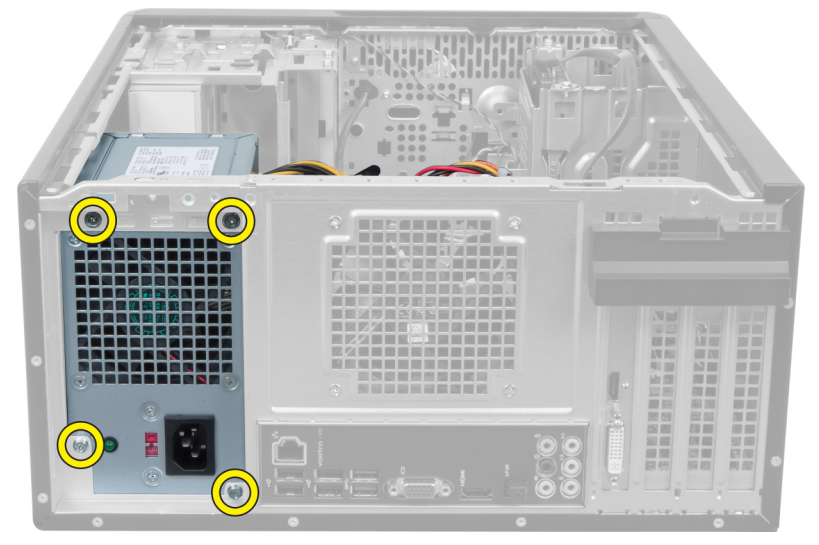

Kuva 29.

8. Paina virtalähteen vieressä olevaa sinistä vapautuskielekettä ja työnnä virtalähdettä tietokoneen etuosaa kohti.

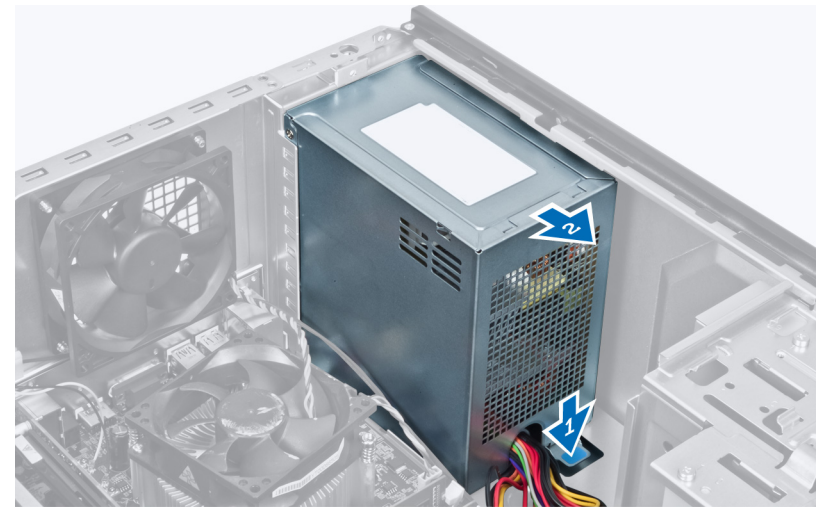

Kuva 30.

9. Nosta virtalähde tietokoneesta.

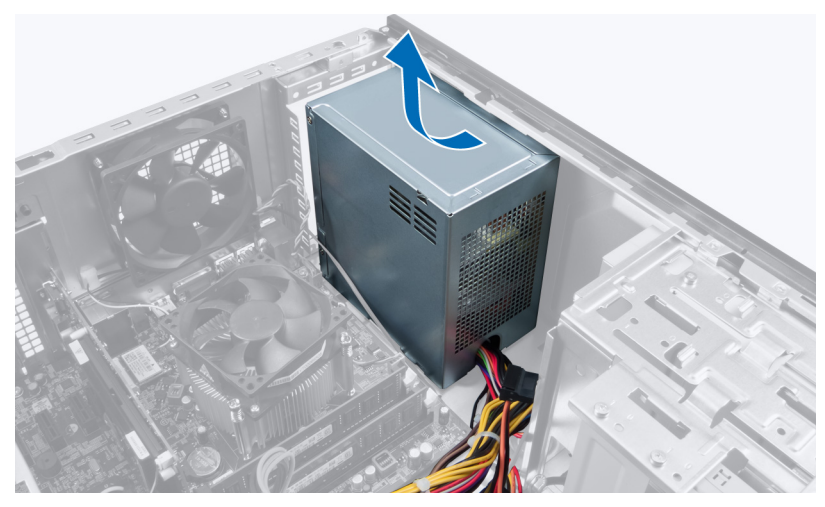

Kuva 31.

#### Virtalähteen asentaminen

- 1. Aseta virtalähde tietokoneeseen.
- 2. Työnnä virtalähdettä tietokoneen takaosaa kohden, kunnes se napsahtaa paikoilleen.
- 3. Asenna ruuvit, joilla virtalähde kiinnitetään tietokoneeseen.
- 4. Kytke virtajohdot emolevyyn ja asemiin.
- 5. Asenna kansi.
- 6. Noudata Tietokoneen sisällä työskentelyn jälkeen -kohdan ohjeita.

## Emolevyn irrottaminen

- 1. Noudata Ennen kuin avaat tietokoneen kannen -kohdan ohjeita.
- 2. Irrota kansi.
- 3. Irrota muistimoduulit.
- 4. Irrota laajennuskortti.
- 5. Irrota jäähdytyselementti.
- 6. Irrota suoritin.
- 7. Irrota kiintolevy.
- 8. Irrota optinen asema.
- **9.** Irrota muistikortinlukija.
- 10. Irrota kaikki emolevyyn kiinnitetyt kaapelit.

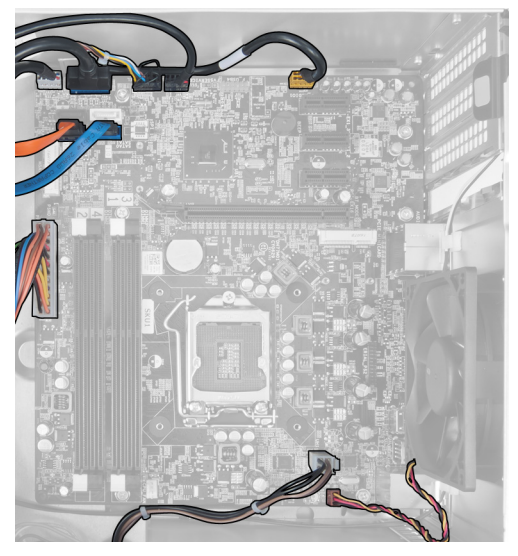

Kuva 32.

11. Irrota ruuvit, joilla emolevy on kiinnitetty tietokoneen koteloon.

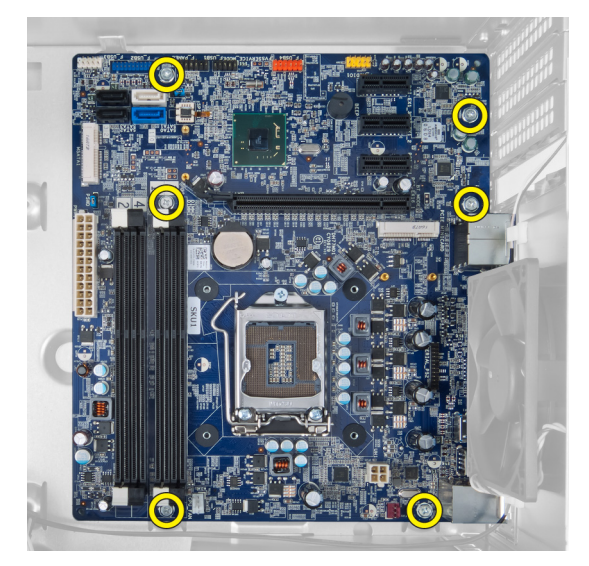

Kuva 33.

12. Työnnä emolevyä tietokoneen etuosaa kohti.

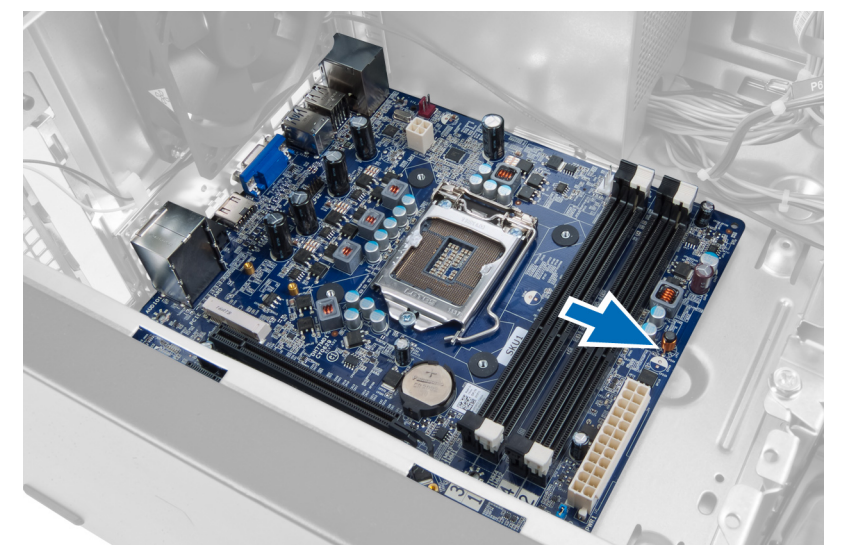

Kuva 34.

13. Nosta emolevy ulos tietokoneesta.

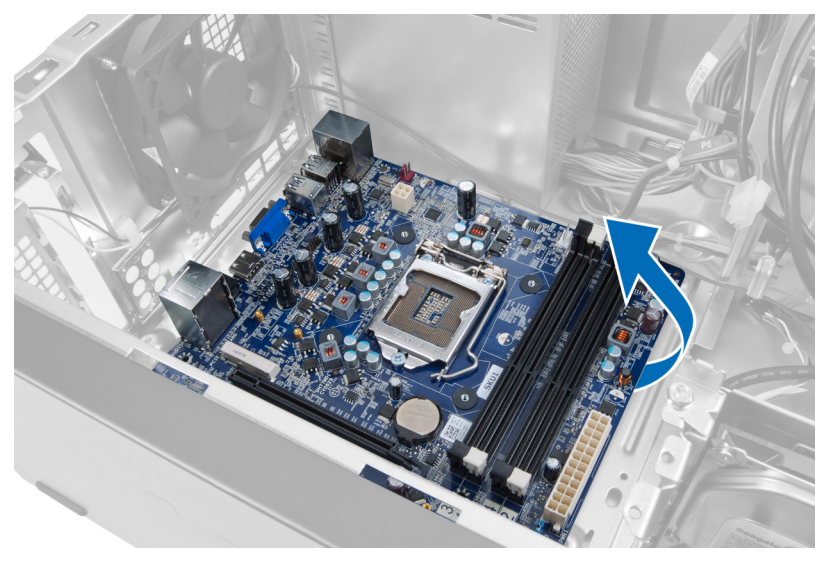

Kuva 35.

#### Emolevyn asentaminen

- 1. Aseta emolevy tietokoneeseen.
- 2. Työnnä emolevyä tietokoneen takaosaa kohti.
- 3. Asenna ruuvit, joilla emolevy kiinnitetään tietokoneen koteloon.
- 4. Aseta ja kytke kaikki emolevyyn kiinnittyvät kaapelit paikoilleen.
- 5. Asenna suoritin.
- 6. Asenna jäähdytyselementti.
- 7. Asenna muistimoduulit.
- 8. Asenna optinen asema.
- 9. Asenna kiintolevy.
- 10. Asenna laajennuskortti.
- 11. Asenna kansi.
- 12. Noudata Tietokoneen sisällä työskentelyn jälkeen -kohdan ohjeita.

# 14

# Etulevyn irrottaminen

- 1. Noudata Ennen kuin avaat tietokoneen kannen -kohdan ohjeita.
- 2. Irrota kansi.
- 3. Nosta kiinnityspidikkeitä varovasti niin, että etulevyn reuna irtoaa kotelosta.

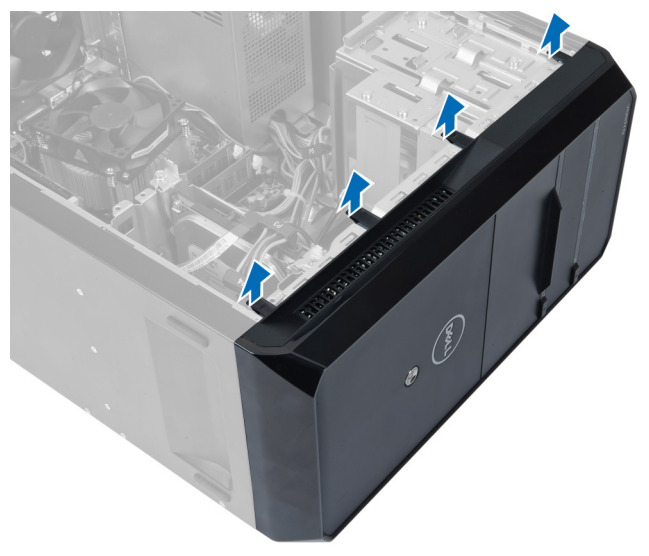

Kuva 36.

4. Irrota etulevy tietokoneesta.

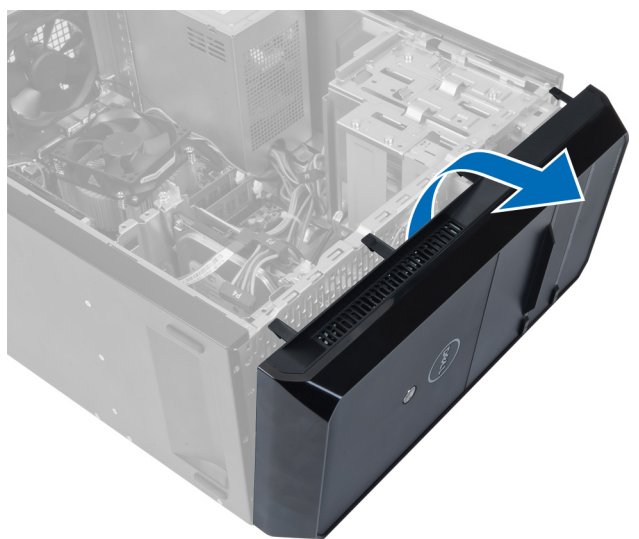

Kuva 37.

#### Etulevyn asentaminen

- 1. Käännä etulevyä tietokoneeseen päin, jotta voit kiinnittää koukut koteloon.
- 2. Lukitse etulevyn reuna koteloon asettamalla kiinnityspidikkeet alaspäin.
- 3. Asenna kansi.
- 4. Noudata Tietokoneen sisällä työskentelyn jälkeen -kohdan ohjeita.

# WLAN-kortin irrottaminen

- 1. Noudata Ennen kuin avaat tietokoneen kannen -kohdan ohjeita.
- 2. Irrota kansi.
- 3. Irrota etulevy.
- 4. Irrota antennikaapelit WLAN-kortista.
- 5. Irrota ruuvi, jolla WLAN-kortti on kiinnitetty, ja irrota WLAN-kortti tietokoneesta.

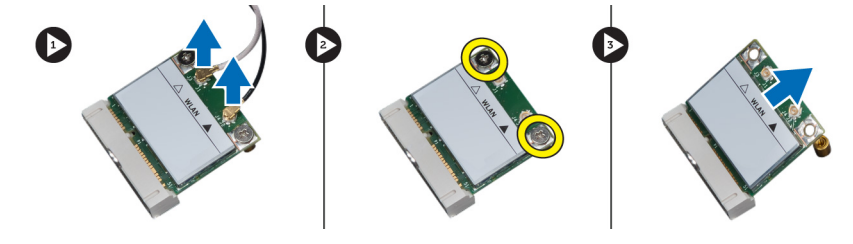

Kuva 38.

6. Irrota WLAN-kortin kaapeli ohjauspidikkeistä ja nosta niitä ylöspäin.

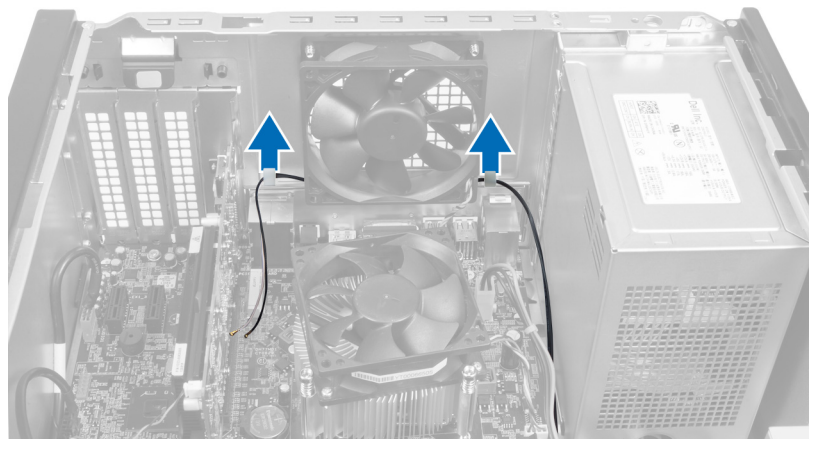

Kuva 39.

7. Irrota WLAN-kortin kaapeli tietokoneesta vetämällä se pois tietokoneen etuosan kautta.

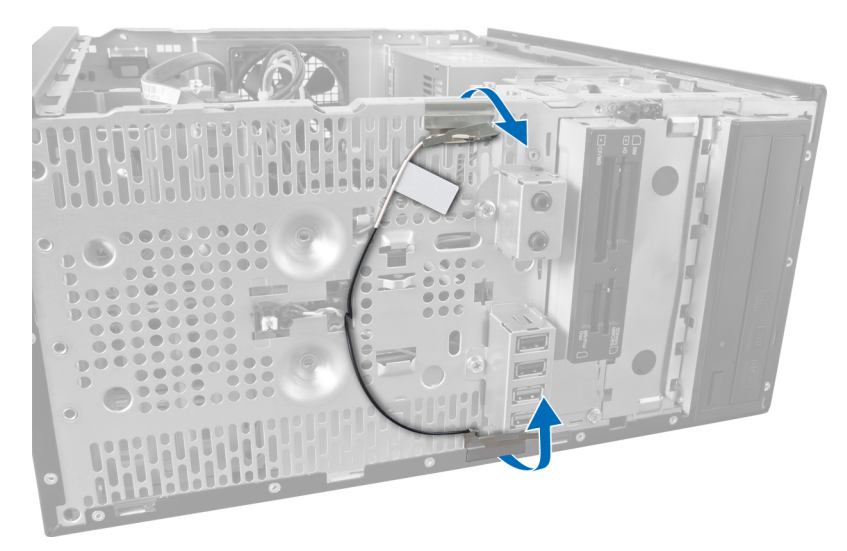

Kuva 40.

#### WLAN-kortin asentaminen

- 1. Ohjaa WLAN-kortin johto kiinnikkeiden ohi.
- 2. Työnnä WLAN-kortti paikalleen.
- **3.** Kiristä ruuvit, joilla WLAN-kortti kiinnittyy paikoilleen.
- 4. Kytke antennijohdot WLAN-kortin värikoodin mukaisesti.
- 5. Asenna etukehys.
- 6. Asenna kansi.
- 7. Noudata Tietokoneen sisällä työskentelyn jälkeen -kohdan ohjeita.

16

# Virtapainikkeen ja kiintolevyn merkkivalon poistaminen

- 1. Noudata Ennen kuin avaat tietokoneen kannen -kohdan ohjeita.
- 2. Irrota kansi.
- 3. Irrota etulevy.
- 4. Irrota virtapainikejohto emolevystä.

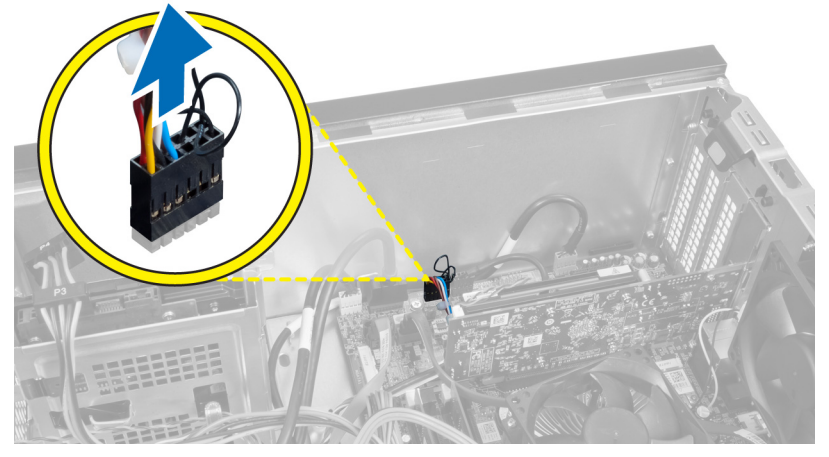

Kuva 41.

5. Irrota virtapainikejohto kotelon ohjauspidikkeistä.

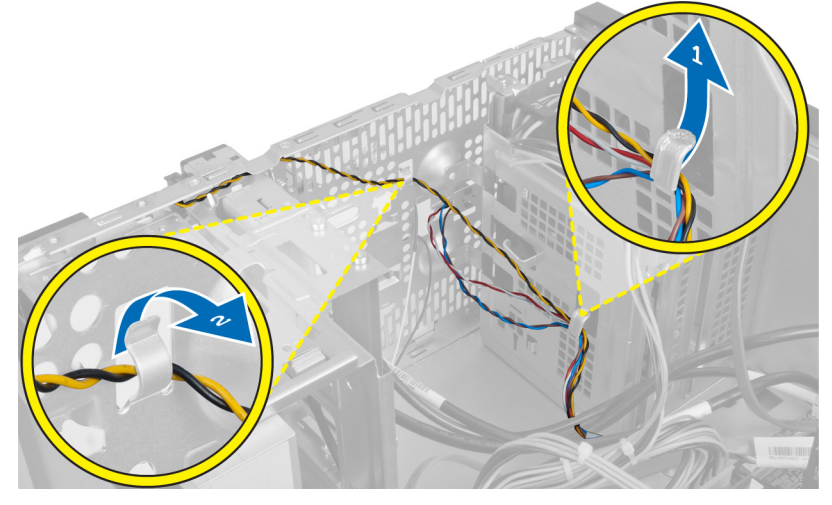

Kuva 42.

6. Irrota kiintolevyn merkkivalon johto etulevyn lähellä olevista ohjauspidikkeistä.

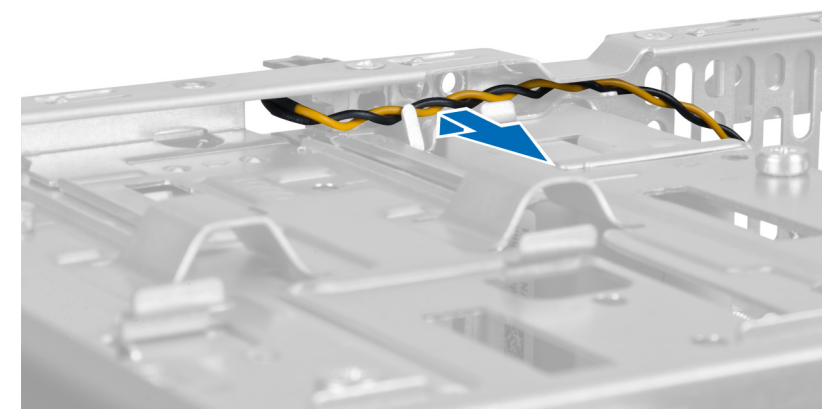

Kuva 43.

7. Irrota kiintolevyn merkkivalo etulevystä puristamalla sitä sen sivuilta ja työntämällä sitä sisäänpäin.

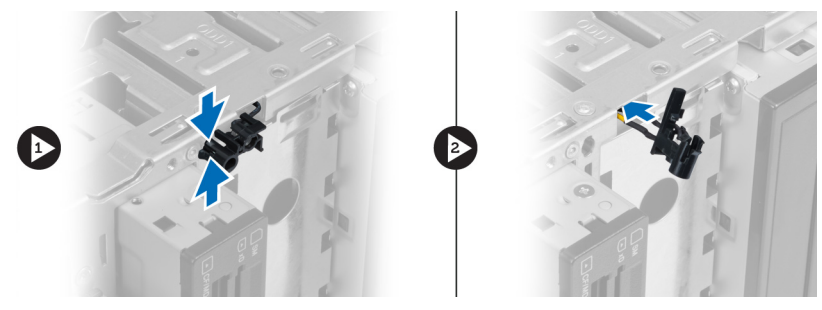

Kuva 44.

8. Irrota virtapainike etulevystä puristamalla sitä sen sivuilta ja työntämällä sitä sisäänpäin.

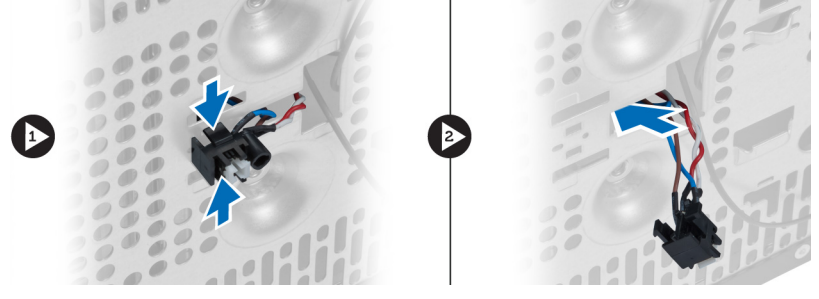

Kuva 45.

#### Virtapainikkeen ja kiintolevyn merkkivalon asentaminen

- 1. Ohjaa virtapainikkeen johto ja kiintolevyn merkkivalon johto ohjauspidikkeiden läpi.
- 2. Liitä virtapainikkeen johto emolevyyn.
- 3. Työnnä virtapainike ja kiintolevyn merkkivalo tietokoneen etuosaan.
- 4. Asenna etukehys.
- 5. Asenna kansi.
- 6. Noudata Tietokoneen sisällä työskentelyn jälkeen -kohdan ohjeita.

# 17

# Etulevyn äänimoduulin irrottaminen

- 1. Noudata Ennen kuin avaat tietokoneen kannen -kohdan ohjeita.
- 2. Irrota kansi.
- 3. Irrota etulevy.
- 4. Irrota etulevyn äänimoduulin johto emolevystä.

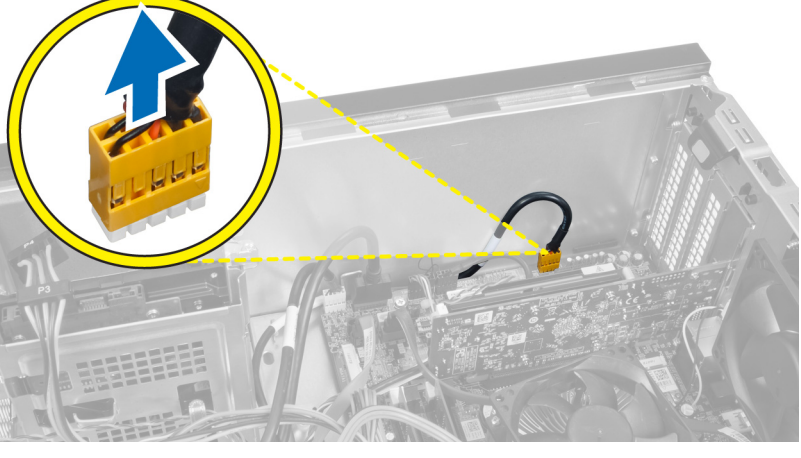

Kuva 46.

5. Irrota etulevyn äänimoduulin ohjauskaapeli kotelossa olevien ohjauspidikkeiden läpi.

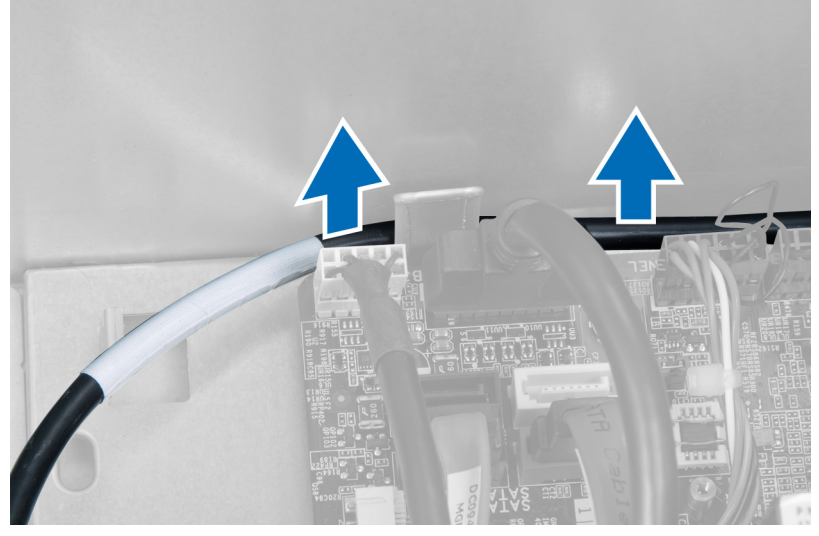

Kuva 47.

6. Irrota ruuvi, jolla etulevyn äänimoduuli on kiinnitetty etulevyyn ja irrota etulevyn äänimoduuli tietokoneesta.

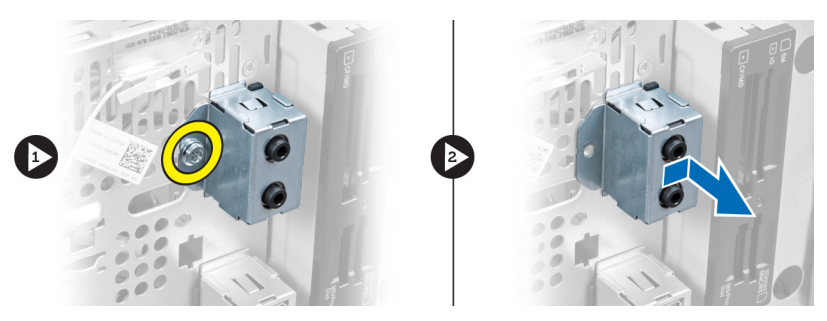

Kuva 48.

#### Etulevyn äänimoduulin asentaminen

- 1. Aseta etulevyn äänimoduuli etulevyyn ja kiinnitä sen kiinnitysruuvi.
- 2. Ohjaa etulevyn äänimoduulin kaapeli kotelon ohjauspidikkeiden läpi.
- 3. Yhdistä etulevyn äänimoduulin kaapeli sen emolevyssä olevaan liittimeen.
- 4. Asenna etulevy.
- 5. Asenna kansi.
- 6. Noudata Tietokoneen sisällä työskentelyn jälkeen -kohdan ohjeita.

# 18

# Etulevyn USB-moduulin irrottaminen

- 1. Noudata Ennen kuin avaat tietokoneen kannen -kohdan ohjeita.
- 2. Irrota kansi.
- 3. Irrota etulevy.
- 4. Irrota etulevyn USB-moduulin datakaapeli ja virtajohto emolevystä.

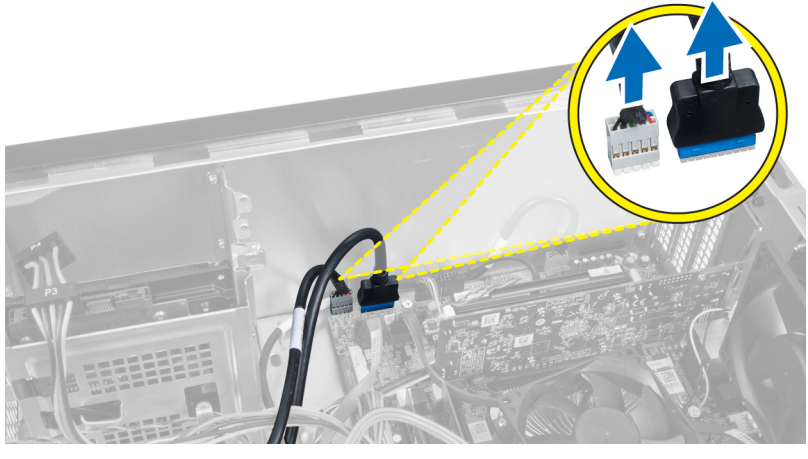

Kuva 49.

5. Irrota ruuvi, jolla etulevyn USB-moduuli on kiinnitetty etulevyyn, ja irrota etulevyn USB-moduuli tietokoneesta.

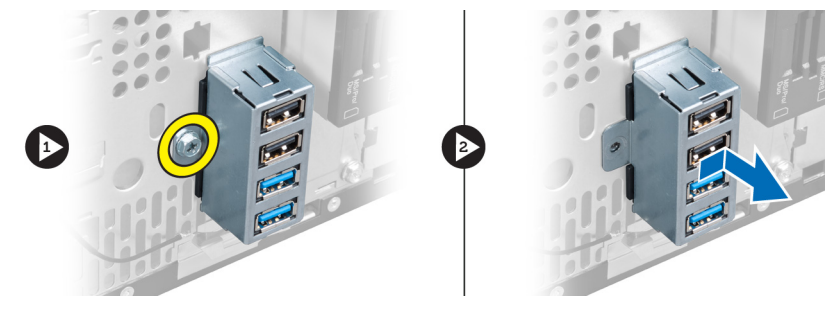

Kuva 50.

#### Etupaneelin USB-moduulin asentaminen

- 1. Aseta etupaneelin USB-moduuli etulevyyn ja kiinnitä ruuvi, jolla USB-moduuli kiinnitetään etulevyyn.
- 2. Kiinnitä USB-moduulin johto emolevyyn.
- 3. Asenna etulevy.
- 4. Asenna kansi.
- 5. Noudata Tietokoneen sisällä työskentelyn jälkeen -kohdan ohjeita.

19

## Järjestelmän asennusohjelman yleiskatsaus

Järjestelmän asennusohjelmalla voi

- muuttaa järjestelmän kokoonpanotietoja laitteiden lisäämisen, muuttamisen tai poistamisen jälkeen.
- määrittää tai muuttaa käyttäjän valittavissa olevan asetuksen, kuten käyttäjän salasanan.
- lukea nykyisen muistin määrän tai määrittää asennetun kiintolevyn tyypin.

Ennen kuin käytät järjestelmän asennusohjelmaa, on suositeltavaa kirjoittaa järjestelmän asennusohjelmanäytön tiedot muistiin tulevaa käyttöä varten.

VAROITUS: Ellet ole kokenut tietokoneen käyttäjä, älä muuta tämän ohjelman asetuksia. Tietyt muutokset voivat saada tietokoneen toimimaan virheellisesti.

#### Järjestelmän asennusohjelman avaaminen

- 1. Käynnistä (tai käynnistä uudelleen) tietokone.
- 2. Kun sininen DELL-logo tulee näyttöön, seuraa tarkasti, milloin F2-kehote tulee näyttöön.
- 3. Kun F2-kehote tulee näyttöön, paina heti <F2>-näppäintä.

**HUOMAUTUS:** F2-kehotus merkitsee sitä, että näppäimistö on käynnistetty. Tämä ilmoitus voi ilmestyä hyvin nopeasti, joten pidä näyttöä silmällä ja paina <F2>-näppäintä . Jos painat <F2>-näppäintä ennen pyynnön ilmaantumista, painallusta ei huomioida.

 Jos odotat liian kauan ja käyttöjärjestelmän logo tulee näyttöön, odota, kunnes näyttöön tulee Microsoft Windows työpöytä. Sammuta sitten tietokone ja yritä uudelleen.

#### Järjestelmän asennusohjelman näytöt

#### Taulukko 1. Järjestelmän asennusohjelman näytöt

**Menu** (Valikko) – Näkyy **System Setup** (Järjestelmän asennusohjelma) -ikkunan päällä. Tästä kentästä voidaan käyttää järjestelmän asennusohjelman vaihtoehtoja. Navigoi <vasen nuoli> ja <oikea nuoli> -näppäimillä. Kun **Menu** (Valikko) - vaihtoehto on korostettu, **Options List** (Asetusluettelo) -kohdassa luetellaan vaihtoehdot, jotka määrittävät tietokoneeseen asennetut laitteet.

Options List (Asetusluettelo) – System Setup (Järjestelmän asennusohjelma) -ikkunan vasemmalla puolella. Kenttä sisältää tietokoneen kokoonpanon määrittävät toiminnot, kuten asennetut laitteet, virransäästön ja suojausominaisuudet. Voit selata luetteloa ylä- ja alanuolinäppäimillä. Kun vaihtoehto on korostettu, vaihtoehdon sen hetkinen asetus ja Options Field (Asetuskenttä) – Näkyy Options List (Vaihtoehtoluettelo) luettelon oikealla puolella ja sisältää tietoja jokaisesta kohdassa Options List (Asetusluettelo) luetellusta vaihtoehdosta. Tässä kentässä voit tarkastella tietokoneen tietoja ja muuttaa nykyisiä asetuksia. Voit vaihtaa käytössä olevaa asetusta painamalla <Enter>. Voit palata Help (Ohje) – Näkyy System Setup (Järjestelmän asennusohjelma) ikkunan oikeassa reunassa ja sisältää ohjetietoja Options List (Asetusluettelo) -kohdasta valitusta asetuksesta. mahdolliset asetukset esitetään **Options Field** (Asetuskenttä) kentässä. **Options List** (Asetusluettelo) - luetteloon painamalla <ESC>.

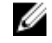

HUOMAUTUS: Kaikkia Options Field (Asetuskenttä) -kohdassa olevia asetuksia ei voi muuttaa.

**Key Functions** (Näppäintoiminnot) — Näkyy **Options Field** (Asetuskenttä) -kentän alapuolella ja sisältää luettelon näppäimistä ja niiden toiminnoista aktiivisessa järjestelmän asetukset -kentässä.

Järjestelmän asennusohjelman näytöissä voi navigoida seuraavilla näppäimillä:

#### Taulukko 2. Navigointi järjestelmän asennusohjelman näytöissä

| Näppäin                                               | Toiminto                                                                                                    |
|-------------------------------------------------------|----------------------------------------------------------------------------------------------------|
| <f2></f2>                                             | Näyttää valitun järjestelmän asennusohjelman asetuksen<br>tiedot.                                                                       |
| <esc></esc>                                           | Poistu sen hetkisestä näkymästä tai siirry sen hetkisestä<br>näkymästä <b>Exit</b> (Poistu) -sivulle järjestelmän<br>asennusohjelmassa. |
| <ylänuoli> tai <alanuoli></alanuoli></ylänuoli>       | Valitse näytettävä kohde.                                                                                                    |
| <vasen nuoli=""> tai <oikea nuoli=""></oikea></vasen> | Valitse esitettävä valikko.                                                                                                    |
| — tai +                                               | Muuta kohteen arvoa.                                                                                                    |
| <enter></enter>                                       | Valitse alivalikko tai suorita komento.                                                                                                 |
| <f9></f9>                                             | Lataa oletusasetus.                                                                                                    |
| <f10></f10>                                           | Tallenna kokoonpano ja poistu järjestelmän<br>asennusohielmasta.                                                                        |

#### Järjestelmän asennusohjelman asetukset

#### Main (Päänäyttö)

Main (Päänäyttö) -välilehdellä luetellaan tietokoneen pääasialliset laitteisto-ominaisuudet. Alla olevassa taulukossa määritellään kunkin vaihtoehdon toiminto.

#### Taulukko 3. Järjestelmätiedot

|                   | Vaihtoehto                              | Kuvaus                                                 |
|-------------------|-----------------------------------------|--------------------------------------------------------|
| Järjestelmätiedot |                                         |                                                        |
|                   | BIOS Revision (BIOS-versio)             | Näyttää BIOS-version.                                  |
|                   | BIOS Build Date (BIOS-koontipäivämäärä) | Näyttää BIOS-koontipäivämäärän.                        |
|                   | System Name (Järjestelmän nimi)         | Näyttää tietokoneen mallinumeron.                      |
|                   | System Time (Järjestelmän aika)         | Säätää tietokoneen sisäisen kellonajan.                |
|                   | System Date (Järjestelmän päivämäärä)   | Säätää tietokoneen sisäisen kalenterin<br>päivämäärän. |

|                       | Vaihtoehto                                          | Kuvaus                                                                |
|-----------------------|-----------------------------------------------------|-----------------------------------------------------------------------|
|                       | Service Tag (Huoltomerkki)                          | Näyttää tietokoneen huoltomerkin.                                     |
|                       | Service Tag Input (Huoltotunnuksen syöttö)          | Mahdollistaa huoltotunnuksen syöttämisen.                             |
|                       | Asset Tag (Laitetunnus)                             | Näyttää tietokoneen laitetunnuksen.                                   |
| Processor Information | (Suoritintiedot)                                    |                                                                       |
|                       | Vaihtoehto                                          | Kuvaus                                                                |
|                       | Processor Type (Suoritintyyppi)                     | Näyttää suorittimen tyypin.                                           |
|                       | Processor ID (Suorittimen tunnus)                   | Näyttää suorittimen tunnuksen.                                        |
|                       | Processor Core Count (Suoritinytimien<br>lukumäärä) | Näyttää käytössä olevien suoritinydinten<br>määrän.                   |
|                       | L1 Cache Size (L1-välimuistin koko)                 | Näyttää suorittimen L1-välimuistin koon.                              |
|                       | L2 Cache Size (L2-välimuistin koko)                 | Näyttää suorittimen L2-välimuistin koon.                              |
|                       | L3 Cache Size (L3-välimuistin koko)                 | Näyttää suorittimen L3-välimuistin koon.                              |
| Memory Information (N | fuistitiedot)                                       |                                                                       |
|                       | Vaihtoehto                                          | Kuvaus                                                                |
|                       | Memory Installed (Asennettu muisti)                 | Näyttää muistin kokonaiskoon.                                         |
|                       | Memory Available (Muistia käytettävissä)            | Näyttää käytettävissä olevan muistin määrän.                          |
|                       | Memory Speed (Muistin nopeus)                       | Näyttää muistin nopeuden.                                             |
|                       | Memory Technology (Muistitekniikka)                 | Näyttää tyypin ja tekniikan.                                          |
| SATA Information (SAT | A-tiedot)                                           |                                                                       |
|                       | Vaihtoehto                                          | Kuvaus                                                                |
|                       | SATA 1                                              | Näyttää kiintolevyn mallinumeron ja koon.                             |
|                       | SATA 2                                              | Näyttää kiintolevyn mallinumeron ja koon.                             |
|                       | SATA 3                                              | Näyttää kiintolevyn mallinumeron ja koon.                             |
|                       | eSATA /mSATA                                        | Näyttää eSata- tai mSATA-kiintolevyn<br>mallinumeron ja kapasiteetin. |

#### Advanced (Lisäasetukset)

Advanced (Lisäasetukset) -välilehdellä voidaan määrittää tietyt tietokoneen toimintaan vaikuttavat toiminnot. Alla olevassa taulukossa määritellään kunkin vaihtoehdon toiminto ja oletusarvo.

Taulukko 4. CPU Configuration (CPU-kokoonpano)

| Vaihtoehto                                                               | Kuvaus                                                                                      |                                |
|--------------------------------------------------------------------------|---------------------------------------------------------------------------------------------|--------------------------------|
| Intel Hyper-Threading Technology<br>(Intelin Hyper-Threading -tekniikka) | Ottaa suorittimen hypersäietekniikan<br>käyttöön tai poistaa sen käytöstä.                  | Oletusarvo: Enabled (Käytössä) |
| Intel SpeedStep                                                          | Ottaa Intel SpeedStep -ominaisuuden<br>käyttöön tai poistaa sen käytöstä.                   | Oletusarvo: Enabled (Käytössä) |
| Intel Virtualization Technology (Intel<br>Virtualization -tekniikka)     | Ottaa Intel Virtualization -<br>ominaisuuden käyttöön tai poistaa sen<br>käytöstä.          | Oletusarvo: Enabled (Käytössä) |
| CPU XD Support (CPU XD -tuki)                                            | Ottaa Intel CPU XD -ominaisuuden<br>käyttöön tai poistaa sen käytöstä.                      | Oletusarvo: Enabled (Käytössä) |
| Limit CPUID Value (CPUID-raja-arvo)                                      | Ottaa CPUID:n raja-arvon käyttöön tai<br>poistaa sen käytöstä.                              | Oletusarvo: Enabled (Käytössä) |
| Multi Core Support (Moniydintuki)                                        | Näyttää käytössä olevien ydinten<br>määrän.                                                 | Oletusarvo: Enabled (Käytössä) |
| Intel Turbo Boost Technology (Intelin<br>Turbo Boost -tekniikka)         | Ottaa käyttöön Intelin Boost-<br>tekniikkaominaisuuden tai poistaa sen<br>käytöstä.         | Oletusarvo: Enabled (Käytössä) |
| AMD Cool 'N' Quiet                                                       | Ottaa käyttöön AMD:n Cool 'N' Quiet -<br>tekniikkaominaisuuden tai poistaa sen<br>käytöstä. | Oletusarvo: Enabled (Käytössä) |
| Secure Virtual Machine Mode<br>(Suojattu virtuaalikonetila)              | Ottaa käyttöön suojatun<br>virtuaalikonetilan (SVM) tai poistaa<br>sen käytöstä.            | Oletusarvo: Enabled (Käytössä) |

#### Taulukko 5. CPU Configuration (CPU-kokoonpano)

USB Configuration (USB-kokoonpano)

| Vaihtoehto                                     | Kuvaus                                                               |                                |
|------------------------------------------------|----------------------------------------------------------------------|--------------------------------|
| Front USB Ports (Edessä olevat USB-<br>portit) | Ottaa käyttöön edessä olevat USB-<br>portit tai poistaa ne käytöstä  | Oletusarvo: Enabled (Käytössä) |
| Rear USB Ports (Takana olevat USB-<br>portit)  | Ottaa käyttöön takana olevat USB-<br>portit tai poistaa ne käytöstä  | Oletusarvo: Enabled (Käytössä) |
| Side USB Ports (Sivulla olevat USB-<br>portit) | Ottaa käyttöön sivulla olevat USB-<br>portit tai poistaa ne käytöstä | Oletusarvo: Enabled (Käytössä) |

#### Taulukko 6. Onboard Device Configuration (Sisäisten laitteiden määritys)

Onboard Device Configuration (Sisäisten laitteiden määritys)

| Vaihtoehto                                        | Kuvaus                                                          |                                |
|---------------------------------------------------|-----------------------------------------------------------------|--------------------------------|
| Onboard Audio Controller (Sisäinen<br>äänikortti) | Ottaa sisäisen äänikortin käyttöön tai<br>poistaa sen käytöstä. | Oletusarvo: Enabled (Käytössä) |

#### Onboard Device Configuration (Sisäisten laitteiden määritys)

| SATA Mode (SATA-tila)                                    | Käyttäjä voi valita SATA-toimintatilan.                                    | Oletusarvo: AHCI               |
|----------------------------------------------------------|----------------------------------------------------------------------------|--------------------------------|
| Intel Multi-Display (Intelin<br>moninäyttöominaisuus)    | Ottaa Intelin moninäyttöominaisuuden<br>käyttöön tai poistaa sen käytöstä. | Oletusarvo: Pois käytöstä      |
| Onboard LAN Controller (Sisäinen<br>LAN-ohjain)          | Ottaa sisäisen LAN-ohjaimen käyttöön<br>tai poistaa sen käytöstä.          | Oletusarvo: Enabled (Käytössä) |
| Onboard LAN Boot ROM (Sisäinen<br>LAN-käynnistyksen ROM) | Ottaa sisäisen LAN-käynnistyksen<br>ROM-muistin käyttöön.                  | Oletusarvo: Pois käytöstä      |
| Onboard 1394 Controller (Sisäinen<br>1394-ohjain)        | Ottaa USB-ohjaimen käyttöön tai<br>poistaa sen käytöstä.                   | Oletusarvo: Enabled (Käytössä) |

#### Taulukko 7. Power Management (Virranhallinta)

Power Management (Virranhallinta)

| Vaihtoehto                                                                            | Kuvaus                                                                                           |                                                   |
|---------------------------------------------------------------------------------------|--------------------------------------------------------------------------------------------------|---------------------------------------------------|
| Wake Up by Integrated LAN/WLAN<br>(Käynnistys integroidun LAN/WLAN-<br>kortin avulla) | Ottaa käyttöön käynnistyksen LAN/<br>WLAN-kortin avulla tai poistaa sen<br>käytöstä.             | Oletusarvo: Pois käytöstä                         |
| AC Recovery (AC-palautus)                                                             | Sallii tietokoneen palauttaa tilansa<br>vaihtovirran katkettua.                                  | Oletusasetus: Power Off (Virta pois)              |
| USB PowerShare in S4/S5 State (USB<br>PowerShare S4/S5-tilassa)                       | Sallii tietokoneen etäkäynnistyksen.                                                             | Oletusarvo: Enabled (Käytössä)                    |
| USB PowerShare in Sleep State (USB<br>PowerShare lepotilassa)                         | Ottaa käyttöön USB-porttien käytön<br>lepotilassa tai poistaa sen käytöstä.                      | Oletusasetus: Normal (Normaali)                   |
| Auto Power On (Automaattinen<br>käynnistys)                                           | Ottaa tietokoneen automaattisen<br>käynnistyksen käyttöön tai poistaa<br>sen käytöstä.           | Oletusarvo: Pois käytöstä                         |
| Auto Power On Mode (Automaattisen<br>käynnistyksen tila)                              | Ottaa käyttöön tietokoneen<br>käynnistymisen valittuna päivänä tai<br>poistaa sen käytöstä.      | Joka päivä; Valittu päivä                         |
| Auto Power On Date (Automaattinen<br>käynnistys päivämäärän perusteella)              | Ottaa käyttöön tietokoneen<br>käynnistymisen valittuna päivänä tai<br>poistaa sen käytöstä.      | 15                                                |
| Auto Power On Time (Automaattinen<br>käynnistys kellonajan perusteella)               | Ottaa käyttöön tietokoneen<br>käynnistymisen valittuna kellonaikana<br>tai poistaa sen käytöstä. | Tunnit: 0–23 ; Minuutit: 0–59 ;<br>Sekunnit; 0–59 |

#### Security (Turvallisuus)

Security (Turvallisuus) -välilehdellä näytetään turvallisuustila, ja sieltä voidaan hallita tietokoneen suojausominaisuuksia.

Taulukko 8. Security (Turvallisuus)

Supervisor Password Status (Valvojan salasanan tila)Määrittää, onko valvojan salasana määritetty.User Password Status (Käyttäjän salasanan tila)Määrittää, onko käyttäjän salasana määritetty.Set Supervisor Password (Määritä valvojan salasana)Käyttäjä voi määrittää valvojan salasanan.User Access Level (Käyttäjän käyttöoikeuksien taso)Määrittää käyttäjän käyttöoikeuksien tason.Set User Password (Määritä käyttäjän salasana)Käyttäjä voi määrittää käyttäjän salasanan.Password Check (Salasanan tarkistus)Käyttäjä voi tarkastaa salasanan asennuksen yhteydessä.

#### Boot (Käynnistys)

Boot (Käynnistys) -välilehdeltä voi muuttaa käynnistysjärjestystä.

#### Exit (Poistu)

Tässä voit tallentaa, hävittää ja ladata oletusarvot ennen järjestelmän asennusohjelmasta poistumista.

# Diagnoosin virheilmoitukset

Jos tietokoneessa ilmenee ongelma tai vika, se voi esittää virheilmoituksen, joka auttaa käyttäjää tunnistamaan sen syyn ja sen ratkaisemisen edellyttämän toiminnon. Jos saatua ilmoitusta ei ole lueteltu alla olevissa esimerkeissä, viittaa joko käyttöjärjestelmän käyttöoppaaseen tai sen ohjelman käyttöoppaaseen, jota souritettaessa ilmoitus ilmestyi.

| Diagnoosin virheilmoitukset                                                                                                    | Kuvaus                                                                                                    |
|----------------------------------------------------------------------------------------------------|----------------------------------------------------------------------------------------------------|
| Alert! Previous attempts at booting the system have failed<br>at checkpoint [nnnn]. For help resolving this problem,<br>please note this checkpoint and contact Dell Technical<br>Support. (Varoitus! Aiemmat yritykset käynnistää tämä<br>järjestelmä ovat epäonnistuneet tarkistuspisteessä [nnnn].<br>Ratkaise tämä ongelma kirjaamalla tämä tarkistuspiste<br>muistiin ja ottamalla yhteys Dellin tekniseen tukeen.) | Tietokoneen käynnistäminen epäonnistui kolme kertaa<br>peräkkäin saman virheen takia.                                                                                 |
| System fan failure (Järjestelmän tuulettimen vika)                                                                                                    | Tuulettimessa voi olla vikaa                                                                                                    |
| CPU fan failure (Suorittimen tuulettimen vika)                                                                                                    | Suorittimen tuulettimessa on vika                                                                                                    |
| Hard-disk drive failure (Kiintolevyvirhe)                                                                                                    | Mahdollinen kiintolevyn virhe POST:in aikana.                                                                                                    |
| Hard-disk drive read failure (Kiintolevyn lukuvirhe)                                                                                                    | Mahdollinen kiintolevyn virhe kiintolevyn<br>käynnistysitsetestin aikana.                                                                                             |
| Keyboard failure (Näppäimistövika)                                                                                                    | Näppäimistövika tai irrallinen johto. Jos johdon<br>kiinnittäminen uudelleen ei ratkaise ongelmaa, vaihda<br>näppäimistö.                                             |
| RTC is reset, BIOS Setup default has been loaded. Strike<br>the F1 key to continue, F2 to run the setup utility. (RTC on<br>nollattu, BIOS-asennusohjelman oletusasetukset on<br>ladattu. Jatka painamalla F1, suorita asennusohjelma<br>painamalla F2.)                                                                                                    | RTC-hyppyjohdin voi olla asetettu väärin.                                                                                                    |
| No boot device available (Käynnistyslaitetta ei ole<br>käytettävissä)                                                                                                    | Kiintolevyllä ei ole käynnistysosiota, kiintolevyn kaapeli on<br>löysällä tai kiintolevylaitetta ei ole käytettävissä.                                                |
|                                                                                                    | <ul> <li>Jos kiintolevy on käynnistyslaite, varmista, että<br/>kaapelit on kytketty ja että asema on asennettu<br/>oikein ja osioitu käynnistyslaitteeksi.</li> </ul> |
|                                                                                                    | <ul> <li>Siirry järjestelmän asetuksiin ja varmista, että<br/>käynnistyksen järjestystiedot ovat oikein.</li> </ul>                                                   |
| No timer tick interrupt (Ei ajastimen keskeytystä)                                                                                                    | Emolevyn piiri voi toimia väärin, tai emolevyssä voi olla<br>häiriö.                                                                                                  |
| USB over current error (USB-laitteen ylijännitevirhe)                                                                                                    | Irrota USB-laite. USB-laite vaatii enemmän virtaa<br>toimiakseen kunnolla. Kytke USB-laite ulkoiseen                                                                  |

| Diagnoosin virheilmoitukset                                                                                                    | Kuvaus                                                                           |
|----------------------------------------------------------------------------------------------------|----------------------------------------------------------------------------------|
|                                                                                                    | virtalähteeseen, tai jos laitteessa on kaksi USB-kaapelia,<br>kytke ne molemmat. |
| CAUTION - Hard Drive SELF MONITORING SYSTEM has<br>reported that a parameter has exceeded its normal<br>operating range. Dell recommends that you back up your<br>data regularly. A parameter out of range may or may not<br>indicate a potential hard drive problem. (VAROITUS -<br>Kiintolevyn ITSESEURANTAJÄRJESTELMÄ on ilmoittanut,<br>että parametri on ylittänyt normaalin toiminta-alueensa.<br>Dell suosittelee, että varmuuskopioit tiedot säännöllisesti.<br>Toiminta-alueen ulkopuolella oleva parametri saattaa olla<br>merkki mahdollisesta kiintolevyongelmasta.) | S.M.A.R.T-virhe, mahdollinen kiintolevyn vika.                                   |
| Diagnostiikan äänimerkit                                                                                                    |                                                                                  |

Tietokone voi antaa käynnistyksen yhteydessä äänimerkkisarjan, jos virhettä tai ongelmaa ei voida ilmoittaa näytössä. Nämä äänimerkkisarjat ilmoittavat, mistä virheestä on kyse. Kunkin äänimerkin välinen viive on 300 ms, kunkin äänimerkkisarjan välinen viive on 3 s, ja äänimerkki kestää 300 ms. Kunkin äänimerkin ja äänimerkkisarjan jälkeen BIOSin kuuluu tunnistaa, painaako käyttäjä virtapainiketta. Jos painaa, BIOS poistuu silmukasta ja suorittaa normaalin sammutuksen ja katkaisee virran.

#### Koodi Syy ja viankorjausvaiheet

- 1 BIOS ROM -tarkistussumma meneillään tai vika Emolevyn vika, kattaa BIOS-vian ja ROM-virheen
- 2 RAM-muistia ei havaittu Muistia ei havaittu
- 3 Piirisarjavirhe (North ja South Bridge -piirisarjat, DMA/IMR/ajastinvirhe), kellotestin epäonnistuminen, portin A20 virhe, Super I/O -piirin virhe, näppäimistön ohjaimen testivirhe Emolevyn vika
- 4 RAM-luku/-kirjoitusvirhe Muistivika
- 5 Tosiaikakellon virta katkennut CMOS-paristovika
- 6 Video BIOS -testivika Näytönohjaimen vika
- 7 Suorittimen virhe Suorittimen virhe

#### Järjestelmäilmoitukset

Jos tietokoneessa on ongelma tai virhe, näyttöön voi tulla järjestelmäilmoitus, jonka avulla voidaan selvittää ongelman syy ja tarvittavat toimenpiteet.

**HUOMAUTUS:** Jos ilmoitusta ei ole seuraavassa luettelossa, katso ohjeita käyttöjärjestelmän ohjeista tai sen ohjelman ohjeista, joka oli käynnissä virheilmoituksen tullessa näyttöön.

Taulukko 9. Järjestelmäilmoitukset

| Järjestelmäilmoitus                                                                                                    | Kuvaus                                                                                                    |
|----------------------------------------------------------------------------------------------------|----------------------------------------------------------------------------------------------------|
| Alert! Previous attempts at booting the system have failed at<br>checkpoint [nnnn]. For help resolving this problem, please note<br>this checkpoint and contact Dell Technical Support. (Varoitus!<br>Aiemmat yritykset käynnistää tämä järjestelmä ovat<br>epäonnistuneet tarkistuspisteessä [nnnn]. Ratkaise tämä<br>ongelma kirjaamalla tämä tarkistuspiste muistiin ja ottamalla<br>yhteys Dellin tekniseen tukeen.)    | Tietokoneen käynnistäminen epäonnistui kolme<br>kertaa peräkkäin saman virheen takia.                                                                                                    |
| CMOS checksum error (CMOS-tarkistussummavirhe)                                                                                                    | Mahdollinen emolevyn vika tai RTC-paristossa on<br>vähän virtaa.                                                                                                    |
| CPU fan failure (Suorittimen tuulettimen vika)                                                                                                    | Suorittimen tuulettimessa on vika.                                                                                                    |
| System fan failure (Järjestelmän tuulettimen vika)                                                                                                    | Järjestelmän tuulettimessa on vika.                                                                                                    |
| Hard-disk drive failure (Kiintolevyvirhe)                                                                                                    | Mahdollinen kiintolevyn virhe POSTin aikana.                                                                                                    |
| Hard-disk drive read failure (Kiintolevyn lukuvirhe)                                                                                                    | Mahdollinen kiintolevyn virhe kiintolevyn<br>käynnistysitsetestin aikana.                                                                                                    |
| Keyboard failure (Näppäimistövika)                                                                                                    | Näppäimistövika tai irrallinen johto. Jos johdon<br>kiinnittäminen uudelleen ei ratkaise ongelmaa, vaihda<br>näppäimistö.                                                                                                    |
| No boot device available (Käynnistyslaitetta ei ole<br>käytettävissä)                                                                                                    | <ul> <li>Kiintolevyllä ei ole käynnistysosiota, kiintolevyn<br/>kaapeli on löysällä tai kiintolevylaitetta ei ole<br/>käytettävissä.</li> <li>Jos kiintolevy on käynnistyslaite, varmista,<br/>että kaapelit on kytketty ja että asema on<br/>asennettu oikein ja osioitu<br/>käynnistyslaitteeksi.</li> <li>Siirry järjestelmän asetuksiin ja varmista, että<br/>käynnistyksen järjestystiedot ovat oikein.</li> </ul> |
| No timer tick interrupt (Ei ajastimen keskeytystä)                                                                                                    | Emolevyn piiri voi toimia väärin, tai emolevyssä voi<br>olla häiriö.                                                                                                    |
| USB over current error (USB-laitteen ylijännitevirhe)                                                                                                    | Irrota USB-laite. USB-laite vaatii enemmän virtaa<br>toimiakseen kunnolla. Kytke USB-laite ulkoiseen<br>virtalähteeseen, tai jos laitteessa on kaksi USB-<br>kaapelia, kytke ne molemmat.                                                                                                    |
| CAUTION - Hard Drive SELF MONITORING SYSTEM has<br>reported that a parameter has exceeded its normal operating<br>range. Dell recommends that you back up your data regularly.<br>A parameter out of range may or may not indicate a potential<br>hard drive problem. (VAROITUS - Kiintolevyn<br>ITSESEURANTAJÄRJESTELMÄ on ilmoittanut, että parametri<br>on ylittänyt normaalin toiminta-alueensa. Dell suosittelee, että | S.M.A.R.T-virhe, mahdollinen kiintolevyn vika.                                                                                                    |

Järjestelmäilmoitus

varmuuskopioit tiedot säännöllisesti. Toiminta-alueen ulkopuolella oleva parametri saattaa olla merkki mahdollisesta kiintolevyongelmasta.)

# Tekniset tiedot

HUOMAUTUS: Tarjonta vaihtelee alueittain. Alla luetellaan ainoastaan ne tekniset tiedot, jotka laki vaatii lähetettäväksi tietokoneen mukana. Lisätietoja tietokoneen kokoonpanosta saat napsauttamalla Käynnistä → Ohje ja tuki ja valitsemalla haluamasi vaihtoehdon.

#### Taulukko 10. Järjestelmätiedot

| Järjestelmätiedot                     |                                   |  |
|---------------------------------------|-----------------------------------|--|
| Malli                                 | Vostro 470                        |  |
| Suoritin                              | Intel Core i3 (2. sukupolvi)      |  |
|                                       | Intel Core i5 (3. sukupolvi)      |  |
|                                       | Intel Core i7 (3. sukupolvi)      |  |
| L2-välimuisti                         | 256 Kt                            |  |
| L3-välimuisti                         | enintään 8 Mt                     |  |
| Järjestelmän piirisarja               | Intel H77 Express -piirisarja     |  |
| DMI-nopeus                            | 5,0 GT/s                          |  |
| Suorittimen dataleveys                | 64 bittiä                         |  |
| RAID-tuki (vain sisäiset SATA-asemat) | RAID 0, RAID 1, RAID 5 ja RAID 10 |  |
| Taulukko 11. Mitat:                   |                                   |  |
| Mitat:                                |                                   |  |
| Korkeus                               |                                   |  |
| ilman alustaa                         | 360,00 mm (14,17 tuumaa)          |  |

|      | iiiiaii alustaa | 300,00 mm (14,17 tuumaa)           |
|------|-----------------|------------------------------------|
|      | alustalla       | 362,90 mm (14,29 tuumaa)           |
| Leve | eys             | 175,00 mm (6,89 tuumaa)            |
| Syv  | ууѕ             | 445,00 mm (17,52 tuumaa)           |
| Pair | 10              | 9,66 – 11,22 kg (21,30 – 24,74 lb) |
|      |                 |                                    |

#### Taulukko 12. Muisti

| Muisti    |                                                      |
|-----------|------------------------------------------------------|
| Liitännät | neljä sisäistä DDR3 DIMM -korttipaikkaa              |
| Тууррі    | puskuroimaton, ei-ECC-tyyppinen, nelikanavainen DDR3 |
| Nopeus    | enintään 1 600 MHz                                   |

# MuistiMuistin koot2 Gt, 4 Gt, 8 Gt, 24 Gt ja 32 GtImage: State of the state of the stat

| Video        |                                                                                                    |
|--------------|----------------------------------------------------------------------------------------------------|
| Näytönohjain | _                                                                                                    |
| Integroitu   | Intel HD Graphics 2500/4000                                                                                   |
| Erillinen    | yksi yksileveyksinen täyspitkä PCI Express x16                                                                |
| Näyttömuisti |                                                                                                    |
| Integroitu   | enintään 1 024 Mt                                                                                             |
| Erillinen    | enintään 2 Gt erillistä videomuistia                                                                          |
|              | <b>HUOMAUTUS:</b> Käytettävissä oleva videomuistin määrä riippuu tietokoneeseen asennetusta näytönohjaimesta. |

#### Taulukko 14. Portit

Taulukko 13. Video

| Portit              |                                                  |
|---------------------|--------------------------------------------------|
| Takapaneelin portit |                                                  |
| Verkkosovitin       | yksi RJ–45-portti                                |
| USB                 | neljä 4-nastaista USB 2.0 -yhteensopivaa porttia |
|                     | kaksi 9-nastaista USB 3.0 -yhteensopivaa porttia |
| Ääni                | viisi äänilähtö-/kuulokeliitäntää                |
|                     | yksi optinen S/PDIF-portti                       |
|                     | yksi äänitulo-/mikrofoniliitäntä                 |
| Video               | yksi VGA-portti                                  |
|                     | yksi HDMI-portti                                 |
| Etupaneelin portit  |                                                  |
| USB                 | kaksi 9-nastaista USB 3.0 -yhteensopivaa porttia |

| Integroitu 10/100/1000 Mb/s:n verkkokortti                                                                                                    |
|----------------------------------------------------------------------------------------------------|
| Langattomat Wi-Fi- ja Bluetooth-tekniikat                                                                                                    |
|                                                                                                    |
|                                                                                                    |
| integroitu 7,1-kanavan high definition -ääni ja S/PDIF-tuki                                                                                          |
| ALC3800-CG                                                                                                    |
|                                                                                                    |
|                                                                                                    |
| kaksi 5,25 tuuman levyasemapaikkaa Blu-ray Disc -<br>yhdistelmäasemalle (valinnainen), Blu-ray Disc -asemalle<br>(valinnainen) tai DVD+/-RW-asemalle |
| kaksi 3,5 tuuman SATA-kiintolevypaikkaa                                                                                                    |
| yksi mSATA SSD -asemaa (valinnainen)                                                                                                    |
|                                                                                                    |
|                                                                                                    |
|                                                                                                    |
| kolme                                                                                                    |
| 36-nastainen                                                                                                    |
|                                                                                                    |
| yksi                                                                                                    |
| 164-nastainen                                                                                                    |
|                                                                                                    |
| yksi                                                                                                    |
| 52-nastainen                                                                                                    |
|                                                                                                    |
|                                                                                                    |
| 100-127 VAC / 200-240 VAC                                                                                                    |
| 50/60 Hz                                                                                                    |
|                                                                                                    |
|                                                                                                    |

#### Taulukko 20. Käyttöympäristö

| Käyttöympäristö                            |                                                              |
|--------------------------------------------|--------------------------------------------------------------|
| Lämpötila:                                 |                                                              |
| Käyttö                                     | 10–35 °C (50–95 °F)                                          |
| Säilytys                                   | –10 °C - 45 °C (–14 °F - 113 °F)                             |
| Suhteellinen ilmankosteus:                 | 20–80 % (tiivistymätön)                                      |
| Enimmäisvärinä:                            |                                                              |
| Käyttö                                     | 0,25 GRMS                                                    |
| Käytön ulkopuolella                        | 2,20 Grms                                                    |
| Enimmäisisku:                              |                                                              |
| Käyttö                                     | 40 G 2 ms:n ajan, muutos nopeudessa 51 cm/s (20 tuumaa/s)    |
| Käytön ulkopuolella                        | 50 G 26 ms:n ajan, muutos nopeudessa 813 cm/s (320 tuumaa/s) |
| Korkeus:                                   |                                                              |
| Käyttö                                     | -15,20-3 048 m (-50-10 000 ft)                               |
| Säilytys                                   | –15,20–10 668 m (–50–35 000 ft)                              |
| llman mukana kulkevien epäpuhtauksien taso | G2 tai alempi ISA-S71.04-1985-standardin mukaan              |
|                                            |                                                              |

# **Dellin yhteystiedot**

#### **Dellin yhteystiedot**

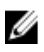

**HUOMAUTUS:** Jos käytössäsi ei ole Internet-yhteyttä, käytä ostolaskussa, lähetysluettelossa, laskussa tai Dellin tuoteluettelossa olevia yhteystietoja.

Dell tarjoaa monia online- ja puhelinpohjaisia tuki- ja palveluvaihtoehtoja. Niiden saatavuus vaihtelee maa- ja tuotekohtaisesti, ja jotkut palvelut eivät välttämättä ole saatavilla alueellasi. Dellin myynnin, teknisen tuen ja asiakaspalvelun yhteystiedot:

- 1. Siirry osoitteeseen support.dell.com.
- 2. Valitse tukiluokka.
- 3. Jos et ole yhdysvaltalainen asiakas, valitse maakoodisi support.dell.com-sivun alalaidasta tai valitse All (Kaikki), jolloin näet lisää vaihtoehtoja.
- 4. Valitse tarpeitasi vastaava palvelu- tai tukilinkki.